## Intrastatas

# Funkcinė ir Techninė Dokumentacija

## Gruodis 2024

12.0

## **INSTRUKCIJOS PAKEITIMAI**

| Versija | Data    | Pakeitimai                                                                                                    |
|---------|---------|----------------------------------------------------------------------------------------------------|
| 2.0     | 2022 02 | Pakeitimų instrukcijoje nėra.                                                                                                    |
| 2.1     | 2022 04 | Pakeitimų instrukcijoje nėra.                                                                                                    |
| 3.0     | 2022 11 | Naujas skyrius 22 Kaip atjungti Intrastat produkto naudojimą diegiant su kitomis lokalizacijomis?                                                                                                    |
| 4.0     | 2022 12 | Pridėti Srities naudojimo aprašymai.                                                                                                    |
| 5.0     | 2023 04 | Įtraukti Perdavimo užsakymai, pirkėjų/tiekėjų<br>kortelėse pereita prie Standarto laukų, IT kortelės<br>aprašymas, Vietos kortelės aprašymas.                                                                                                    |
| 8.0     | 2023 07 | Vertimų pataisymai ir kiti smulkūs pataisymai.                                                                                                    |
| 9.0     | 2024 04 | Perėjimo prie standartinio Intrastat<br>funkcionalumo naudojimo aprašymas;<br>koreguojamas Intrastat LBC išjungimas; naujas<br>nustatymas "netraukti į Intrastat"; galimybė<br>rinktis, kuriuos dokumentus trukti/netraukti į<br>intrastat žurnalus. |
| 12.0    | 2024 12 | Pakeitimai Intrastat ataskaitų lange, nauji<br>nustatymai Netraukti<br>pirkimo/pardavimo/perdavimo į Intrastat                                                                                                    |

## Turinys

| VART | OTOJO INSTRUKCIJA                                                                               | 5  |
|------|-------------------------------------------------------------------------------------------------|----|
| 1.   | INTRASTAT – KAIP PRADĖTI?                                                                       | 5  |
| 2.   | KAIP ATLIKTI PRADINIUS NUSTATYMUS                                                               | 5  |
| 2.1  | INTRASTAT ATASKAITŲ NUSTATYMAI                                                                  | 5  |
| 2.2  | ĮMONĖS INFORMACIJA                                                                              | 9  |
| 2.3  | Šalys/Regionai                                                                                  | 10 |
| 2.4  | TARIFŲ NUMERIAI                                                                                 | 10 |
| 2.5  | Operacijų tipai, Gabenimo būdas, Pristatymo sąlygos, Sritis                                     | 10 |
| 2.6  | Papildomos išlaidos                                                                             | 12 |
| 3.   | KAIP SUPILDYTI NUMATYTĄ INFORMACIJĄ PREKĖS KORTELĖJE                                            | 13 |
| 4.   | KAIP SUPILDYTI NUMATYTĄ INFORMACIJĄ TIEKĖJO KORTELĖJE                                           | 14 |
| 5.   | KAIP SUPILDYTI NUMATYTĄ INFORMACIJĄ PIRKĖJO KORTELĖJE                                           | 17 |
| 6.   | KAIP SUPILDYTI NUMATYTĄ ILGALAIKIO TURTO KORTELĖS INFORMACIJĄ                                   | 20 |
| 7.   | KAIP SUPILDYTI NUMATYTĄ VIETOS KODO KORTELĖS INFORMACIJĄ                                        | 21 |
| 8.   | KAIP REGISTRUOTI INTRASTAT OPERACIJAS - PIRKIMAS                                                | 22 |
| 9.   | KAIP REGISTRUOTI INTRASTAT OPERACIJAS - PARDAVIMAS                                              | 23 |
| 10.  | KAIP PAŽYMĖTI ES TRIKAMPĖS PREKYBOS OPERACIJAS                                                  | 24 |
| 11.  | KAIP ATLIKTI PREKIŲ PERDAVIMĄ Į SANDĖLĮ ESANTĮ KITOJE ŠALYJE                                    | 25 |
| 12.  | Kaip priskirti papildomas išlaidas, kurios turi įtakos Intrastat vertei, iš to paties dokumento | 27 |
| 13.  | Kaip priskirti papildomas išlaidas, kurios turi įtakos Intrastat vertei, iš kito dokumento      | 28 |
| 14.  | REZULTATAS PREKIŲ KNYGOS ĮRAŠUOSE                                                               | 31 |
| 15.  | Kaip pasirinkti, kurių įrašų netraukti į Intrastat                                              | 32 |
| 16.  | Kaip pasirinkti, kuriems dokumentams taikyti reikalavimą pildyti Intrastat informaciją          | 32 |
| 17.  | KAIP GENERUOTI INTRASTAT ĮRAŠUS                                                                 | 33 |
| 18.  | KAIP EKSPORTUOTI INTRASTAT ĮRAŠUS Į XML FAILĄ                                                   | 35 |
| 19.  | KAIP PARUOŠTI TIKSLINANČIĄ INTRASTAT ATASKAITĄ                                                  | 38 |
| 20.  | KAIP KEISTI ATASKAITOS DUOMENIS                                                                 | 38 |
| 21.  | Papildoma svarbi informacija                                                                    | 39 |
| 22.  | Kaip atjungti Intrastat produkto naudojimą diegiant su kitomis lokalizacijomis?                 | 43 |
|      | Nustatymai                                                                                      | 43 |
|      | Funkcionalumo prieinamumas                                                                      | 44 |
| 23.  | MICROSOFT STANDARTINIS BUSINESS CENTRAL INTRASTAT FUNKCIONALUMAS                                | 44 |
|      | Kaip jjungti standartinį Intrastat funkcionalumą?                                               | 44 |
|      | Kas keičiasi jjungus naują Intrastat funkcionalumą?                                             | 46 |
|      | Kaip generuoti Intrastat įrašus su nauju Intrastat funkcionalumu?                               | 47 |
|      | Kaip keisti ataskaitos duomenis?                                                                | 48 |

## VARTOTOJO INSTRUKCIJA

Lietuviška Intrastat ataskaitos lokalizacija Dynamics 365 Business Central skirta Intrastat ataskaitos formavimui pagal LR įstatymus.

Naujas Microsoft standartinis Intrastat funkcionalumas jau pritaikytas LT reikalavimams, todėl pateikiame instrukciją, kaip įjungti naują funkcionalumą ir kokie yra funkcionalumo pasikeitimai. Funkcionalumą būtina įsijungti, nes 24 Business Central versijoje įjungimas įvyks automatiškai.

Instrukcija pateikiama 43 puslapyje.

Žemiau pateikta Intrastat vartotojo instrukcija pritaikyta standartiniam Intrastat funkcionalumui.

#### 1. Intrastat – Kaip pradėti?

Instrukcija skirta pristatyti Intrastat funkcionalumą. Nustatymai privalomi funkcionalumui buvo sukurti automatiškai.

| P             | Ð                            | + Nau | ijas 🔯 Reda                    | guoti sąrašą 🥤                | Naikinti                         |                       |                | ß        | 8   | = |
|---------------|------------------------------|-------|--------------------------------|-------------------------------|----------------------------------|-----------------------|----------------|----------|-----|---|
|               | PVM<br>ataskaitos<br>tipas 1 |       | PVM<br>ataskaitos<br>versija † | Siūlyti eilučių<br>kodinio ID | Siûlyti ellučių kodinio antraštę | Turinio kodinio<br>ID | Turinio kodini | o antraŝ | itė |   |
| $\rightarrow$ | _Intrastat                   | ÷     | CURRENT                        | 70302203                      | LBC Intrastat RepSugg. Lines     | 0                     | 1              |          |     |   |

#### 2. Kaip atlikti pradinius nustatymus

#### 2.1 Intrastat ataskaitų nustatymai

Vartotojas gali supildyti visą Intrastat ataskaitai reikalingą informaciją pirkimo/pardavimo dokumente. Intrastat ataskaitų nustatymuose galima pasižymėti, kurie laukai privalomi dokumento registravimo metu.

Privalomi laukai yra tikrinami, jeigu dokumento antraštėje, skiltyje **Užsienio prekyba** yra aktyvus laukas **Intrastat operacija**. Laukas yra pažymimas automatiškai pagal antraštės informaciją.

Daugiau informacijos kaip aktyvuojamas požymis Intrastat operacija rasite skyriuje 21. Papildoma svarbi informacija.

Suraskite puslapį Intrastat ataskaitų nustatymai, skiltį LBC LT Intrastat ir supildykite reikiamus nustatymus.

## Intrastat ataskaitų nustatymai

📗 Intrastat ataskaitų kontrolinis sąrašas

Sukurti numatytąjį…keitimo apibrėžimą.

#### Bendra >

#### Numatytosios operacijos >

| LBC LT Intrastat                                   |                                                  |
|----------------------------------------------------|--------------------------------------------------|
| Naudoti LBC Intrastat 🕔 💶 💽                        | Gauti kilmės šalį/regio 🔹 Registruoti įrašai 🗸 🗸 |
| Operacijos tipas prival 🔹 💽                        | Gauti sritį iš · · · · · · · Registruoti įrašai  |
| Gabenimo būdas priv 🔹 💽                            | Naudoti gavimo/siunt 🔹 🌅                         |
| Pristatymo sąlygos pri 🔹 💽                         | Tikrinti pirkimo pateik 🔹 🛑                      |
| Tarifo Nr. privalomas · · · ·                      | Tikrinti pardavimo pat 🔹 🌑                       |
| Svoris neto privalomas 🐳 💽                         | Tikrinti perdavimo pat 🔹 🌑                       |
| Kilmės šalis/regionas 🔹 🛑                          | Netraukti pirkimų į Int                          |
| Sritis privaloma                                   | Netraukti pardavimų į                            |
| Gauti tarifo Nr. iš · · · · · Registruoti įrašai V | Netraukti perdavimų į                            |
| Gauti svorį neto iš · · · · · Registruoti įrašai V | ]                                                |

| Lauko pavadinimas             | Paaiškinimas                                                                                                    |
|-------------------------------|----------------------------------------------------------------------------------------------------|
| Skiltis LBC LT Intrastat      |                                                                                                    |
| Operacijos tipas privalomas   | Pirkimo/pardavimo dokumento <b>registravimo</b><br><b>metu</b> yra tikrinamas antraštės laukas<br><b>Operacijos tipas</b> . Dokumento nebus galima<br>užregistruoti, jeigu laukas nebus užpildytas.                                                                                                    |
| Gabenimo būdas privalomas     | Pirkimo/pardavimo dokumento <b>registravimo</b><br><b>metu</b> yra tikrinamas antraštės laukas<br><b>Gabenimo būdas</b> . Dokumento nebus galima<br>užregistruoti, jeigu laukas nebus užpildytas.                                                                                                    |
| Pristatymo sąlygos privalomos | Pirkimo/pardavimo dokumento <b>registravimo</b><br><b>metu</b> yra tikrinamas antraštės laukas<br><b>Pristatymo sąlygos</b> . Dokumento nebus galima<br>užregistruoti, jeigu laukas nebus užpildytas.                                                                                                    |
| Tarifo Nr. privalomas         | Pirkimo/pardavimo dokumento <b>registravimo</b><br><b>metu</b> yra tikrinamas eilutės laukas <b>Tarifo Nr</b> .<br>Dokumento nebus galima užregistruoti, jeigu<br>laukas nebus užpildytas.<br>Jeigu <b>Vietos kodas</b> neturi požymio <b>Nukreiptas</b><br><b>paėmimas ir padėjimas</b> tikrinamos tik eilutės<br>Gaunamam/Siunčiamam kiekiui. |

| Lauko pavadinimas                | Paaiškinimas                                                                                                    |
|----------------------------------|----------------------------------------------------------------------------------------------------|
| Svoris neto privalomas           | Pirkimo/pardavimo dokumento <b>registravimo</b><br><b>metu</b> yra tikrinamas eilutės laukas <b>Svoris</b><br><b>neto</b> . Dokumento nebus galima užregistruoti,<br>jeigu laukas nebus užpildytas.                                                                                                    |
|                                  | Jeigu <b>Vietos kodas</b> neturi požymio <b>Nukreiptas</b><br><b>paėmimas ir padėjimas</b> tikrinamos tik eilutės<br>Gaunamam/Siunčiamam kiekiui.                                                                                                    |
| Kilmės šalis/regionas privalomas | Pirkimo/pardavimo dokumento <b>registravimo</b><br><b>metu</b> yra tikrinamas eilutės laukas <b>Kilmės</b><br><b>šalies/regiono kodas</b> . Dokumento nebus<br>galima užregistruoti, jeigu laukas nebus<br>užpildytas.<br>Jeigu <b>Vietos kodas</b> neturi požymio <b>Nukreiptas</b><br><b>paėmimas ir padėjimas</b> tikrinamos tik eilutės<br>Gaunamam/Siunčiamam kiekiui |
| Sritis privaloma                 | Pardavimo atveju tikrinama ar užpildytas<br>laukas Sritis. Prekės kilmės šalis turi būti LT,<br>kitu atveju nėra tikrinama Srities užpildymas.                                                                                                    |
| Gauti tarifo Nr. iš              | Generuojant Intrastat žurnalo eilutes Tarifo<br>Nr. gali būti gaunamas iš registruotų įrašų arba<br>iš prekės kortelės.<br>Rekomenduojama: jeigu jūs keičiate Tarifo Nr.<br>dokumento eilutėje, naudokite nustatymą<br><b>Registruoti įrašai</b> .                                                                                                    |
| Gauti svorį neto iš              | Generuojant Intrastat žurnalo eilutes <b>Svoris</b><br><b>neto</b> gali būti gaunamas iš registruotų įrašų<br>arba iš prekės kortelės.<br>Rekomenduojama: jeigu jūs keičiate svorį<br>neto dokumento eilutėje, naudokite<br>nustatymą <b>Registruoti įrašai</b> .                                                                                                    |
| Gauti kilmės šalį/regioną        | Generuojant Intrastat žurnalo eilutes <b>Kilmės</b><br>šalies/regiono kodas gali būti gaunamas iš<br>registruotų įrašų arba iš prekės kortelės.<br>Rekomenduojama: jeigu jūs keičiate kilmės<br>šalies/regiono kodą dokumento eilutėje,<br>naudokite nustatymą <b>Registruoti įrašai</b> .                                                                                 |
| Gauti sritį iš                   | Generuojant Intrastat žurnalo eilutes Sritis<br>gali būti gaunama iš registruotų įrašų arba iš<br>prekės kortelės.<br>Rekomenduojama: jeigu jūs keičiate srities<br>kodą dokumento eilutėje, naudokite<br>nustatymą Registruoti jrašai.                                                                                                    |
| Naudoti gavimo/siuntimo datą     | Pažymėjus šį lauką Intrastat žurnalo įrašai bus<br>generuojami pagal gavimo/siuntimo datą                                                                                                    |

| Lauko pavadinimas               | Paaiškinimas                                                                                                    |
|---------------------------------|----------------------------------------------------------------------------------------------------|
|                                 | (prekės knygos įrašuose laukas <b>Registravimo</b><br><b>data</b> ). Nepažymėjus lauko, naudojama SF<br>registravimo data iš vertės įrašų.                                                                                                    |
|                                 | Svarbu: privaloma naudoti nustatymą<br>Naudoti gavimo/siuntimo datą, jeigu jūsų<br>įmonės duomenyse vienas gavimas/siuntimas<br>turi daug sąskaitų.                                                                                                    |
| Tikrinti pirkimo pateikimą      | Intrastat informacija gali būti tikrinama<br>pirkimo dokumento <b>Pateikimo</b> metu.<br>Tikrinimas priklauso nuo nustatymų:<br>Operacijos tipas privalomas, Gabenimo būdas<br>privalomas, Pristatymo sąlygos privalomos,<br>Tarifo Nr. privalomas, Svoris neto privalomas,<br>Kilmės šalis/regionas privalomas.<br>Tikrinami dokumentai: Pirkimo SF, Pirkimo<br>užsakymas, pirkimo grąžinimo dokumentai.<br>Netikrinama: pirkimo pasiūlymas.              |
| Tikrinti pardavimo pateikimą    | Intrastat informacija gali būti tikrinama<br>pardavimo dokumento <b>Pateikimo</b> metu.<br>Tikrinimas priklauso nuo nustatymų:<br>Operacijos tipas privalomas, Gabenimo būdas<br>privalomas, Pristatymo sąlygos privalomos,<br>Tarifo Nr. privalomas, Svoris neto privalomas,<br>Kilmės šalis/regionas privalomas.<br>Tikrinami dokumentai: Pardavimo SF,<br>Pardavimo užsakymas, pardavimo grąžinimo<br>dokumentai.<br>Netikrinama: pardavimo pasiūlymas. |
| Tikrinti perdavimo pateikimą    | Pažymėję nurodome, kad Intrastat<br>informacija turi būti tikrinama perdavimo<br>užsakymo <b>Pateikimo</b> metu.                                                                                                    |
| Netraukti pirkimų į Intrastat   | Nustatymą uždedame tuomet, kai pirkimų<br>dokumentai (Pirkimo SF, Pirkimo užsakymas,<br>pirkimo grąžinimo dokumentai) neturi būti<br>traukiami į Intrastat ataskaitą. Uždėjus<br>nustatymą, pirkimo dokumentuose nebus<br>tikrinama, ar Intrastat informacija užpildyta ir<br>pirkimo eilutės prekių knygos įrašuose neturės<br>požymio <b>Intrastat operacija.</b>                                                                                        |
| Netraukti pardavimų į Intrastat | Nustatymą uždedame tuomet, kai pardavimų<br>dokumentai (Pardavimo SF, Pardavimo<br>užsakymas, pardavimo grąžinimo<br>dokumentai) neturi būti traukiami į Intrastat                                                                                                    |

| Lauko pavadinimas               | Paaiškinimas                                                                                                    |
|---------------------------------|----------------------------------------------------------------------------------------------------|
|                                 | ataskaitą. Uždėjus nustatymą, pardavimo<br>dokumentuose nebus tikrinama, ar Intrastat<br>informacija užpildyta ir pardavimų eilutės<br>prekių knygos įrašuose neturės požymio<br>Intrastat operacija.                                                                                                    |
| Netraukti perdavimų į Intrastat | Nustatymą uždedame tuomet, kai perdavimų<br>dokumentai neturi būti traukiami į Intrastat<br>ataskaitą. Uždėjus nustatymą, perdavimo<br>dokumentuose nebus tikrinama, ar Intrastat<br>informacija užpildyta ir perdavimo eilutės<br>prekių knygos įrašuose neturės požymio<br><b>Intrastat operacija.</b> |

## 2.2 Įmonės informacija

Gavėjo asmuo kont.

Įmonės informacijose užpildykite laukus:

- Skiltis Bendra , Šalies/regiono kodas,
- Skiltis Pristatymas, Gavėjo šalies/regiono kodas (nėra privaloma).

| Naršyti                           |                                      |                                |               |
|-----------------------------------|--------------------------------------|--------------------------------|---------------|
| Bendra                            |                                      |                                | Rodyti daug   |
| Pavadinimas                       | LBC Test (CRONUS International Ltd.) | Tel. nr.                       | 0666-666-6666 |
| Adresas                           | 5 The Ring                           | PVM mokėtojo kodas             | דדדדדדד       |
| Adresas 2                         | Westminster                          | Įmonės kodas                   |               |
| Miestas 😽 🧚                       |                                      | GLN                            |               |
| Apskritis                         |                                      | Paveikslélis                   |               |
| Pašto kodas 🛛 😽 😽                 |                                      |                                | cronus        |
| Šalies/regiono kodas              | LT ~                                 |                                |               |
| Kontakto vardas, pavardė          | Adam Matteson                        | Registracija Nr. 2             |               |
| Pristatymas<br>Gavėjo pavadinimas | CRONUS International Ltd.            | Vietos kodas                   |               |
| Gavėjo adresas                    | 5 The Ring                           | Atsakingasis centras           |               |
| Gavėjo adresas 2                  | Westminster                          | Patikrinti-Pakank. laik.skaič. | 90D           |
| Gavėjo miestas                    | London                               | Tikrinti-Pakank. laiko tarpas  | Savaité       |
| Apskritis                         |                                      | Pagrindinio kalendoriaus kodas |               |
| Gavėjo pašto kodas                | W2 8HG V                             | Pritaikytas kalendorius        | Ne            |
|                                   |                                      |                                |               |

## 2.3 Šalys/Regionai

Puslapyje Šalys/Regionai privalo būti supildyta Intrastat informacija: ES šalies/regiono kodas ir Intrastat kodas.

| Pasirinkti - Šalys | s / regiona | ai∣ዖ∨                  | + Naujas        | 时 Redaguot                  | i sąrašą                  |                            | 2                  | $\times$    |
|--------------------|-------------|------------------------|-----------------|-----------------------------|---------------------------|----------------------------|--------------------|-------------|
| Kodas †            | ISO kodas   | ISO skaitinis<br>kodas | Adreso<br>forma | Kontakto<br>adreso<br>forma | Apskrities<br>pavadinimas | ES<br>šalies/regi<br>kodas | Intrastat<br>kodas | PVM<br>sche |
| → <u>LT</u> :      |             |                        | Miestas+pa      | Po įmonės                   |                           | LT                         | LT                 | L           |
| LU                 |             |                        | Miestas+pa      | Po įmonės                   |                           | LU                         | LU                 |             |
| LV                 |             |                        | Miestas+pa      | Po įmonės                   |                           | LV                         | LV                 |             |
| LY                 |             |                        | Miestas+pa      | Po įmonės                   |                           |                            |                    |             |
| MA                 |             |                        | Miestas+pa      | Po įmonės                   |                           |                            |                    |             |
| MC                 |             |                        | Miestas+pa      | Po įmonės                   |                           |                            |                    |             |
| MD                 |             |                        | Miestas+pa      | Po įmonės                   |                           |                            |                    |             |
| ME                 |             |                        | Miestas+pa      | Po įmonės                   |                           |                            |                    |             |

\* Prie LT turi būti nurodytas Intrastat kodas.

## 2.4 Tarifų numeriai

Supildykite **Tarifų numerius**. Jeigu tarifas turi būti deklaruojamas papildomais matavimo vienetais, užpildykite **Papildomo matavimo vieneto kodas**.

| 🔎 leškoti 🕂 Naujas                                                            | 🐯 Redaguoti sąra                          | ioti sąrašą 📋 Naikinti 📲 Atidaryti naudojant "Excel"                   |                                                  |                                                      | \ ≣                                         |  |  |
|-------------------------------------------------------------------------------|-------------------------------------------|------------------------------------------------------------------------|--------------------------------------------------|------------------------------------------------------|---------------------------------------------|--|--|
| NR.                                                                           | APRAŠA                                    | 5                                                                      |                                                  | PAPILDOMI<br>VIENETAI                                | PAPILDOMO<br>MATAVIMO VIENETO<br>KODAS      |  |  |
| 84158300                                                                      | Kondicior                                 | avimo įrenginiai                                                       |                                                  | Ne                                                   |                                             |  |  |
| 84185019                                                                      | Šaldymo                                   | aldymo vitrinos                                                        |                                                  |                                                      | NAR                                         |  |  |
| Lauko pavadinimas                                                             | Paais                                     | śkinimas                                                               |                                                  |                                                      |                                             |  |  |
| Lauko pavadinimas<br>Papildomi vienetai                                       | Paais<br>Vert<br>vien                     | škinimas<br>ė Taip užpild<br>eto kodas.                                | lo automatišk                                    | kai parinkus Pa                                      | pildomo matavin                             |  |  |
| Lauko pavadinimas<br>Papildomi vienetai<br>Papildomo matavim<br>vieneto kodas | Paais<br>Vert<br>vien<br>no Jeigu<br>mata | śkinimas<br>ė Taip užpild<br>eto kodas.<br>u tarifo nu<br>avimo vienet | lo automatišk<br>meris turi k<br>ais, šis laukas | ai parinkus Pa<br>pūti deklaruoj<br>turi būti užpilo | pildomo matavin<br>amas papildoma<br>dytas. |  |  |

#### 2.5 Operacijų tipai, Gabenimo būdas, Pristatymo sąlygos, Sritis

Supildykite sąrašą Operacijų tipai.

#### ← OPERACIJŲ TIPAI | DARBO DATA: 2020-06-02

| ♀ Ieškoti + Naujas | 🐯 Redaguoti sąrašą | 📋 Naikinti 🛛 🚺 Atio    | daryti naudojant "Excel"             | 7 ≣      |
|--------------------|--------------------|------------------------|--------------------------------------|----------|
| KODAS              |                    | APRAŠAS                |                                      |          |
|                    |                    | -                      |                                      |          |
| 11                 |                    | Paprastas pirkimas/p   | pardavimas                           |          |
| 12                 |                    | Pirkimas/pardavimas    | s po patikrinimų/ bandymų            |          |
| 13                 |                    | Mainai/Keitimai        |                                      |          |
| 15                 |                    | Finansinis lizingas    |                                      |          |
| 21                 |                    | Anksčiau gautos/išsi   | iųstos prekių grąžinimas             |          |
| 22                 |                    | Grąžintų prekių keiti  | imas                                 |          |
| 23                 |                    | Negrąžintų prekių ke   | eitimas                              |          |
| 31                 |                    | ES paramos program     | nose naudojamos prekės               |          |
| 32                 |                    | Kita visuomeninė pa    | arama                                |          |
| 33                 |                    | Kita (privati) parama  | 3                                    |          |
| 41                 |                    | Apdorojimas pagal s    | sutartį                              |          |
| 42                 |                    | Mokamam remontu        | ii                                   |          |
| 43                 |                    | Nemokamam remon        | ntui                                 |          |
| 51                 |                    | Po darbo pagal suta    | ırtį                                 |          |
| 52                 |                    | Po mokamo remonte      | to                                   |          |
| 53                 |                    | Po nemokamo remo       | onto                                 |          |
| 61                 |                    | Gamybinis lizingas     |                                      |          |
| 70                 |                    | Bendri gynybiniai pro  | rojektai                             |          |
| 80                 |                    | Statybinės medžiago    | os pagal sutartį                     |          |
| 91                 |                    | ES prekės, (tas pats s | savininkas), atsiųstos privačiam sau | igojimui |
| 92                 |                    | ES prekės, gautos pr   | rivačiam saugojimui                  |          |

## Supildykite sąrašą Gabenimo būdai.

99

| ← GABENIMO BUDAI   DAF | BO DATA: 2020-06-02  |                                            | √ĮRAŠYTA 🧷 |
|------------------------|----------------------|--------------------------------------------|------------|
| 🔎 leškoti 🕂 Nauja      | s 🐺 Redaguoti sąrašą | 📋 Naikinti 🛛 💶 Atidaryti naudojant "Excel" | \7 ≡       |
| KODAS                  |                      | APRAŠAS                                    |            |
| 1                      | :                    | Jūrų transportas                           |            |
| 2                      |                      | Geležinkelio transportas                   |            |
| 3                      |                      | Kelių transportas                          |            |
| 4                      |                      | Oro transportas                            |            |
| 5                      |                      | Pašto siuntos                              |            |
| 6                      |                      | Stacionarus transportas                    |            |
| 8                      |                      | Vidaus vandenų transporto priemonės        |            |
| 9                      |                      | Savaeigės transporto priemonės             |            |

Kita

Supildykite sąrašą Pristatymo sąlygos.

√ įrašyta

2

← Р

| DICTATVMO | CALVOOD |       | DATA. | 2020 0/ 02 |
|-----------|---------|-------|-------|------------|
| RISTATIMU | SĄLYGUS | DAKBU | DATA: | 2020-06-02 |

7 ≣ 🕃 Vertimas 🛛 … 🐯 Redaguoti sąrašą 📋 Naikinti APRAŠAS KODAS CFR Kaina ir frachtas (C&F) CIF Kaina, draudimas ir frachtas CIP Transportavimas ir draudimas apmokėtas iki... CPT Transportavimas apmokėtas iki... DAP Pristatyta į vietą DAT Pristatyta į terminalą DDP Pristatyta, muitas sumokėtas EXW lš įmonės FAS Franko/pristatymo vieta prie laivo FCA Franko vežėjas FOB Franko laivo denis XXX Kiti nei pirmiau nurodyti pristatymo terminai

√ ĮRAŠYTA

~

## Supildykite sąrašą Sritys.

Sritys

| O leškoti — Naujas | 🐯 Redaguoti sąrašą | 🗓 Na | aikinti                |
|--------------------|--------------------|------|------------------------|
| Kodas †            |                    |      | Tekstas                |
| Α                  |                    |      | Alytaus apskritis      |
| J                  |                    |      | Tauragės apskritis     |
| К                  |                    |      | Kauno apskritis        |
| L                  |                    |      | Klaipėdos apskritis    |
| М                  |                    |      | Marijampolės apskritis |
| P                  |                    |      | Panevėžio apskritis    |
| S                  |                    |      | Šiaulių apskritis      |
| Т                  |                    |      | Telšių apskritis       |
| U                  |                    |      | Utenos apskritis       |
| $\rightarrow$ V    |                    | 1    | Vilniaus apskritis     |

## 2.6 Papildomos išlaidos

Transportavimo išlaidas, kurios papuola į perkamų prekių savikainą, galima įtraukti į faktūrinę ir statistinę vertę.

Pap. išlaidos (prekės) papildytos laukais:

| Lauko pavadinimas          | Paaiškinimas                                                                                                    |
|----------------------------|----------------------------------------------------------------------------------------------------|
| Įtraukti į intrastat sumą  | Pažymėkite, jeigu vertė turi būti įtraukta į faktūrinę vertę.<br>Intrastat žurnale laukas – Suma.                  |
| Įtraukti į intrastat vertę | Pažymėkite, jeigu vertė turi būti įtraukta į statistinę vertę.<br>Intrastat žurnale laukas – LBC Statistinė vertė. |

| $\leftarrow$ | PAP. ISLAIDOS (PREKES) | DARBO DATA: 2020-06-0 | 02                  |                        |           |                             |                          |                     |                      | √[F                             | RAŠYTA <sub>A</sub> Ľ                     |
|--------------|------------------------|-----------------------|---------------------|------------------------|-----------|-----------------------------|--------------------------|---------------------|----------------------|---------------------------------|-------------------------------------------|
|              | 𝒫 Ieškoti → Naujas     | 🐯 Redaguoti sąrašą    | 📋 Naikinti          | prekės mokestis        | Atidaryti | naudojant "Excel"           |                          |                     |                      |                                 | \ ≡                                       |
|              | NR.                    | APRAŠA:               | S                   |                        |           | BENDR. PREKĖS REG.<br>GRUPĖ | MOKESČIŲ GRUPĖS<br>KODAS | PVM PREKĖS REG. GR. | PAIEŠKOS APRAŠAS     | ĮTRAUKTI Į<br>INTRASTAT<br>SUMĄ | ĮTRAUKTI Į<br>INTRASTAT<br>STAT.<br>VERTĘ |
|              | PAP PIRK               | Perkamos              | s pap.išl. skirsto  | mos ant pirkimo SF     |           | SERVICES                    |                          | A PREK21            | PERKAMOS PAP.IŠL. SK |                                 | $\checkmark$                              |
|              | PAP PIRK KV            | Perkamos              | s pap.išl. (skirsto | omos ant pirkimo kvitų | 1)        | SERVICES                    |                          | F PASL21            | PERKAMOS PAP.IŠL. (S |                                 |                                           |

Jums reikia sukurti skirtingus papildomų išlaidų tipus transporto priskyrimui prie **prekių pirkimo** dokumento:

- Kaip transportavimas išrašytas toje pačioje SF kaip prekės. Pavyzdys: PAP PIRK.
- Kai už transportavimą gaunama sąskaita iš logistikos kompanijos. Pavyzdžiui: PAP PIRK KV.

Atkreipkite dėmesį į **Prekės PVM registravimo grupę**, kad būtų gaunami teisingi **iSAF duomenys**. Kai papildomos išlaidos priskiriamos iš tos paties pirkimo dokumento, papildomų išlaidų prekės PVM registravimo grupė turi sutapti su prekių eilučių PVM registravimo grupe.

## 3. Kaip supildyti numatytą informaciją prekės kortelėje

Jeigu Intrastat informacija visada vienoda, ją galima supildyti prekės kortelėje, skiltis Atsargos:

• Svoris neto

## Skiltis Savikaina ir registravimas → Užsienio prekyba:

- Tarifo Nr.,
- Kilmės šalies/regiono kodas,
- Netraukti į Intrastat ataskaitą pažymėkite jeigu prekės nereikia traukti į Intrastat ataskaitą,
- Sritis (LBC).

| Apdoroti Užklausos pa<br>Aptamavimo uzsaky | tvirtinimas Prekė | Kainos ir nuo<br>v | laidos | Veiksi<br>viisytö ga      | mai ∽ Susiję s<br>wimo kouas | <ul> <li>Mažiau parinkčių</li> </ul> | ~           |
|--------------------------------------------|-------------------|--------------------|--------|---------------------------|------------------------------|--------------------------------------|-------------|
|                                            |                   |                    |        |                           |                              |                                      |             |
| Savikaina ir registra                      | vimas             |                    |        |                           |                              |                                      | Rodyti maži |
| Savikainos informacija                     |                   |                    |        | Registravi                | imo duomenys                 |                                      |             |
| Savikainos metodas                         | FIFO              | ~                  |        | Bendra pr                 | ekės reg. gr                 | PREKES                               | $\sim$      |
| Normatyvinė savikaina                      |                   | 0,00 ···           |        | Prekės PV                 | 'M reg. grupė                | A PREK21                             | $\sim$      |
| Vieneto savikaina                          |                   | 31,94532           |        | Atsargų re                | egistravimo ·                | PERPARD                              | ~           |
| Netiesioginės savikai                      |                   | 0                  |        | Numatyta                  | sis atidėjim                 |                                      | $\sim$      |
| Paskut. tiesiog. savik.                    |                   | 45,00              |        | Užsienio į                | prekyba                      |                                      |             |
| Gryn.kiekis išrašytoje                     |                   | 348                | 1      | Tarif <mark>o N</mark> r. |                              | 111111111                            | $\sim$      |
| Savikaina koreguota                        |                   |                    |        | Kilmės šal                | lies/regiono                 | LT                                   | $\sim$      |
| Savikaina įregistruota                     |                   |                    |        | Neįtraukti                | i į Intrastat a ·            |                                      |             |
| Dilimitation                               | Suburti nauja     |                    |        | Sritis (LBC               | .)                           | К                                    | ~           |

Jeigu tarifo numeris turi būti deklaruotas su papildomais matavimo vienetais, konversija turi būti suvesta kiekvienai prekei į **Matavimo vienetus**. Perkės kortelėje **Susiję** → **Prekė** → **Matavimo vienetai**.

| <i>←</i> | Preke       | puter III 533 M<br>ės ma | hz i darbo data: 2020<br>t. vnt. | -06-02     |         |                      | √ ĮRAŠYTA    | 2     |
|----------|-------------|--------------------------|----------------------------------|------------|---------|----------------------|--------------|-------|
|          | ,∕∕ leškoti | + Naujas                 | 🐺 Redaguoti sąrašą               | 📋 Naikinti | Atidary | ti naudojant "Excel" | Y            | =     |
|          |             | KODAS                    |                                  |            |         |                      | KIEKIS (MAT. | VNT.) |
|          |             | PCS                      |                                  |            |         |                      |              | 1     |
|          |             | NAR                      |                                  |            | 1       |                      |              | 1     |

## 4. Kaip supildyti numatytą informaciją tiekėjo kortelėje

Tiekėjo kortelėje privaloma užpildyti lauką skiltyje **Adresas ir kontaktinis asmuo** → **Šalies/regiono kodas**.

Jeigu Intrastat informacija visada vienoda, ją galima supildyti tiekėjo kortelėje. Skiltis **Mokėjimai**:

1. **Intrastat partnerio tipas** – gali būti nurodomas partnerio tipas. Nėra privalomas, nes jeigu tuščia, imama reikšmė iš lauko Partnerio tipas (naudojamo SEPA mokėjimams).

Skiltis Gavimas:

1. **Pristatymo sąlygų kodas** – nurodomas numatytas Pristatymo sąlygų kodas. Gali būti paliekamas tuščias ir renkamasi kiekviename dokumente.

## Skiltis Instrastat:

- 1. **Operacijos tipas** nurodomas numatytas Operacijos tipas. Gali būti paliekamas tuščias ir renkamasi kiekviename dokumente.
- 2. **Operacijos tipas grąžinimas** nurodomas numatytas Operacijos tipas grąžinimams. Gali būti paiekamas tuščias ir renkamasi kiekviename dokumente.
- 3. **Gabenimo būdas** nurodomas numatytas gabenimo būdas. Gali būti paliekamas tuščias ir renkamasi kiekviename dokumente.

|                                                                                                    | (Ø) I                          | 2 + 🖻                                                                                                    | √]rašyta 📑                 |
|----------------------------------------------------------------------------------------------------|--------------------------------|----------------------------------------------------------------------------------------------------|----------------------------|
| T00002 · l                                                                                                    | _atvijas Balds                 | SIA                                                                                                    |                            |
| Apdoroti Užklausos pa                                                                                                    | atvirtinimas Naujas dokumentas | Tiekėjas Kainos ir nuolaidos                                                                                                    | Orientuotis Ataskaita ···· |
| Adresas                                                                                                    |                                | El. paštas                                                                                                    |                            |
| Adresas · · · · · · · · · · · ·                                                                                                    | Rigas iela 45a.                | Fakso Nr.                                                                                                    |                            |
| Adresas 2 · · · · · · · · ·                                                                                                    |                                | Interneto svetainė                                                                                                    |                            |
| Šalies/regiono kodas                                                                                                    | LV V                           | Mūsų sąskaitos Nr. \cdots                                                                                                    |                            |
| Miestas                                                                                                    | Venspils                       | Kalbos kodas                                                                                                    | ~                          |
| Pašto kodas                                                                                                    | LV84543 ····                   | Kontaktas                                                                                                    |                            |
| Rodyti schemoje                                                                                                    |                                | Pagrindinis kontakto                                                                                                    |                            |
| Tel. Nr.                                                                                                    |                                | Kontaktas                                                                                                    |                            |
| Mob. tel. Nr.                                                                                                    |                                |                                                                                                    |                            |
| CE ::                                                                                                    |                                |                                                                                                    |                            |
| SF Israsymas >                                                                                                    |                                |                                                                                                    |                            |
| Mokėjimai                                                                                                    |                                |                                                                                                    | Rodyti mažiau              |
| Dalinio apmokėjimo % 🕠                                                                                                    | 0                              | Partnerio tipas                                                                                                    | Imoné 🗸                    |
| Gretinimo būdas                                                                                                    | Rankiniu būdu 🗸 🗸              | Intrastat partnerio tip                                                                                                    | ~                          |
|                                                                                                    |                                | Pinigu srautu apmok                                                                                                    | ~                          |
| Mokėjimo sąlygų ko 🕠                                                                                                    | `                              |                                                                                                    |                            |
| Mokėjimo sąlygų ko ·<br>Mokėjimo būdo kodas ···                                                                                                    | `                              | Skolininko (kreditoria                                                                                                    |                            |
| Mokėjimo sąlygų ko<br>Mokėjimo būdo kodas<br>Prioritetas                                                                                                    | `<br>                          | Skolininko (kreditoria                                                                                                    |                            |
| Mokėjimo sąlygų ko…<br>Mokėjimo būdo kodas<br>Prioritetas<br>Blokuoti mokėjimo n…                                                                                                    |                                | Skolininko (kreditoria ·<br>Mok. kodas gavėjo si ·<br>Įmokos kodas · · · · · ·                                                                                         |                            |
| Mokėjimo sąlygų ko…<br>Mokėjimo būdo kodas<br>Prioritetas<br>Blokuoti mokėjimo n…<br>Pageidautinas banko …                                                                                                    |                                | Skolininko (kreditoria<br>Mok. kodas gavėjo si                                                                                                    |                            |
| Mokėjimo sąlygų ko<br>Mokėjimo būdo kodas<br>Prioritetas<br>Blokuoti mokėjimo n<br>Pageidautinas banko                                                                                                    |                                | Skolininko (kreditoria<br>Mok. kodas gavėjo si                                                                                                    |                            |
| Mokėjimo sąlygų ko<br>Mokėjimo būdo kodas<br>Prioritetas<br>Blokuoti mokėjimo n<br>Pageidautinas banko<br>Gavimas                                                                                                    | O<br>BANK                      | Skolininko (kreditoria ·<br>Mok. kodas gavėjo si ·<br>Įmokos kodas · · · · · ·                                                                                         |                            |
| Mokėjimo sąlygų ko<br>Mokėjimo būdo kodas<br>Prioritetas<br>Blokuoti mokėjimo n<br>Pageidautinas banko<br>Gavimas<br>Vietos kodas                                                                                                    |                                | Skolininko (kreditoria •<br>Mok. kodas gavėjo si •<br>Įmokos kodas •••••••                                                                                             |                            |
| Mokėjimo sąlygų ko ·<br>Mokėjimo būdo kodas ·<br>Prioritetas ·<br>Blokuoti mokėjimo n ·<br>Pageidautinas banko ·<br><b>Gavimas</b><br>Vietos kodas ·<br>Pristatymo sąlygų ko ·                                                                                                    |                                | Skolininko (kreditoria •<br>Mok. kodas gavėjo si •<br>Įmokos kodas •••••••<br>Pagrindinio kalendori •<br>Pritaikytas kalendorius ••                                    | Ne                         |
| Mokėjimo sąlygų ko ·<br>Mokėjimo būdo kodas ·<br>Prioritetas ·<br>Blokuoti mokėjimo n ·<br>Pageidautinas banko ·<br><b>Gavimas</b><br>Vietos kodas ·<br>Pristatymo sąlygų ko ·<br>Pristatymo laiko skaič. · ·                                                                                                    |                                | Skolininko (kreditoria •<br>Mok. kodas gavėjo si •<br>Įmokos kodas ••••••<br>Pagrindinio kalendori •<br>Pritaikytas kalendorius ••<br>Viršyto gavimo kodas •••         | Ne \                       |
| Mokėjimo sąlygų ko<br>Mokėjimo būdo kodas<br>Prioritetas<br>Blokuoti mokėjimo n<br>Pageidautinas banko<br>Pageidautinas banko<br>Pageidautinas banko<br>Pristatymo sąlygų ko                                                                                                    | BANK ~                         | Skolininko (kreditoria ·<br>Mok. kodas gavėjo si ·<br>Įmokos kodas · · · · · ·<br>Pagrindinio kalendori ·<br>Pritaikytas kalendorius · ·<br>Viršyto gavimo kodas · · · | Ne \                       |
| Mokėjimo sąlygų ko ·<br>Mokėjimo būdo kodas ·<br>Prioritetas ·<br>Blokuoti mokėjimo n ·<br>Pageidautinas banko ·<br>Gavimas<br>Vietos kodas ·<br>Pristatymo sąlygų ko ·<br>Pristatymo laiko skaič. · ·                                                                                                    |                                | Skolininko (kreditoria<br>Mok. kodas gavėjo si<br>Įmokos kodas<br>Pagrindinio kalendori<br>Pritaikytas kalendorius<br>Viršyto gavimo kodas                             | Ne \                       |
| Mokėjimo sąlygų ko ·<br>Mokėjimo būdo kodas ·<br>Prioritetas ·<br>Blokuoti mokėjimo n ·<br>Pageidautinas banko ·<br>Gavimas<br>Vietos kodas ·<br>Pristatymo sąlygų ko ·<br>Pristatymo laiko skaič. · ·<br>SPR Atlyginimai >                                                                                                    |                                | Skolininko (kreditoria<br>Mok. kodas gavėjo si<br>Įmokos kodas<br>Pagrindinio kalendori<br>Pritaikytas kalendorius<br>Viršyto gavimo kodas                             | Ne \                       |
| Mokėjimo sąlygų ko ·<br>Mokėjimo būdo kodas · ·<br>Prioritetas · · · ·<br>Blokuoti mokėjimo n ·<br>Pageidautinas banko ·<br>Pageidautinas banko ·<br>Gavimas<br>Vietos kodas · · · · ·<br>Pristatymo sąlygų ko ·<br>Pristatymo laiko skaič. · ·<br>SPR Atlyginimai >                                                                                  |                                | Skolininko (kreditoria<br>Mok. kodas gavėjo si<br>Įmokos kodas<br>Pagrindinio kalendori<br>Pritaikytas kalendorius<br>Viršyto gavimo kodas                             |                            |
| Mokėjimo sąlygų ko ·<br>Mokėjimo būdo kodas · ·<br>Prioritetas · · · ·<br>Blokuoti mokėjimo n ·<br>Pageidautinas banko ·<br><b>Gavimas</b><br>Vietos kodas · · · · · ·<br><b>Gavimas</b><br>Vietos kodas · · · · · ·<br>Pristatymo sąlygų ko ·<br>Pristatymo laiko skaič. · · ·<br><b>SPR Atlyginimai</b> ><br>Introdut<br>Operacijos tipas · · · · · |                                | Skolininko (kreditoria ·<br>Mok. kodas gavėjo si ·<br>Įmokos kodas · · · · ·<br>Pagrindinio kalendori ·<br>Pritaikytas kalendorius · ·<br>Viršyto gavimo kodas · · ·   | Ne \                       |

w

Tiekėjo kortelės kūrimui naudojant **Tiekėjų šablonai**, juose taip pat galima nusirodyti šablonui numatytas Intrastat laukų reikšmes.

|                                                                                                    | $\odot$ |                     |                                                                                                   |              |      |                |
|----------------------------------------------------------------------------------------------------|---------|---------------------|---------------------------------------------------------------------------------------------------|--------------|------|----------------|
| Tiekėjo šablonas                                                                                                    | -       |                     |                                                                                                   |              |      |                |
| 😰 Šablono kopijavimas 🛛 🎝 Dimensijos                                                                                      |         |                     |                                                                                                   |              |      |                |
| Bendra >                                                                                                    |         |                     |                                                                                                   |              |      |                |
| Adresas ir kontaktinis asmuo >                                                                                            |         |                     |                                                                                                   |              |      |                |
| SF išrašymas >                                                                                                    |         |                     |                                                                                                   |              | 02ES | TIEK SKOL      |
| Mokėjimai                                                                                                    |         |                     |                                                                                                   |              |      | Rodyti daugiau |
|                                                                                                    |         |                     |                                                                                                   |              |      |                |
| Mokėjimo sąlygų kodas ≭                                                                                                   |         | ~                   | Partnerio tipas                                                                                   | Imoné        |      | $\sim$         |
| Mokėjimo sąlygų kodas \star 📃<br>Blokuoti mokėjimo nu 🔹 💽                                                                 |         | ~                   | Partnerio tipas · · · · · · · · · · · · · · · · · · ·                                             | ļmonė        |      | ~              |
| Mokėjimo sąlygų kodas \star 📃<br>Blokuoti mokėjimo nu 💽<br>Gavimas                                                        |         | ~                   | Partnerio tipas                                                                                   | ]moné        |      | ~              |
| Mokėjimo sąlygų kodas <b>*</b><br>Blokuoti mokėjimo nu • •<br>Gavimas<br>Vietos kodas • • • • • •                         |         | ~                   | Partnerio tipas · · · · · · · · · · · · · · · · · · ·                                             | Jmoné<br>EXW |      | ~              |
| Mokėjimo sąlygų kodas <b>*</b> Blokuoti mokėjimo nu • • Gavimas Vietos kodas ••••••• Intrastat                            |         | <ul><li>✓</li></ul> | Partnerio tipas<br>Pinigų srautų apmokė<br>Pristatymo sąlygų kod                                  | [moné        |      | ~              |
| Mokėjimo sąlygų kodas <b>*</b> Blokuoti mokėjimo nu • • Gavimas Vietos kodas ••••••• Intrastat Operacijos tipas •••••• 11 |         | ~                   | Partnerio tipas<br>Pinigų srautų apmokė<br>Pristatymo sąlygų kod<br>Ga <mark>č</mark> enimo būdas | Imoné<br>EXW |      | ~              |

## 5. Kaip supildyti numatytą informaciją pirkėjo kortelėje

Pirkėjo kortelėje privaloma užpildyti lauką skiltyje **Adresas ir kontaktinis asmuo** → **Šalies/regiono kodas**.

Jeigu Intrastat informacija visada vienoda, ją galima supildyti pirkėjo kortelėje.

| Pirkėjo kortelė                                 | È        | +                | ١               |               | √]rašyta  | ď         | 2 |
|-------------------------------------------------|----------|------------------|-----------------|---------------|-----------|-----------|---|
| P0000002 · Baltic Sur                           | nligh    | nt SIA           |                 |               |           |           |   |
| Apdoroti Užklausos patvirtinimas Naujas dokumer | ntas Kai | nos ir nuolaidos | s Pirkėjas      | Orientuotis   | Ataskaita |           | C |
| Adresas 2                                       |          | Fakso Nr. · · ·  |                 |               |           |           | 4 |
| Šalies/regiono kodas                            | $\sim$   | Interneto sveta  | ainė ·····      |               |           |           |   |
| Miestas · · · · · · Riga                        |          | Kalbos kodas     |                 | ENU           |           | ~         |   |
| Pašto kodas                                     |          | Kontaktas        |                 |               |           |           |   |
| Rodyti schemoje                                 |          | Kontakto koda    | 35 • • • • • •  | KT000004      |           |           |   |
| Tel. Nr                                         |          | Kontakto vard    | as, pav         | Lauris Reinik | 3         |           |   |
|                                                 |          |                  |                 |               |           |           |   |
| SF išrašymas >                                  |          |                  |                 |               | 02ES PIRK | SKOL      |   |
| Malaiimai                                       |          |                  |                 |               |           |           |   |
|                                                 |          |                  |                 |               | Rody      | ti mažiau |   |
| Dalinio apmokėjimo %                            | 0        | Delsp. sąlygų ł  | kodas           |               |           | $\sim$    |   |
| Gretinimo būdas                                 | ~        | Pinigų srautų a  | apmok           |               |           | $\sim$    |   |
| Partnerio tipas · · · · · · Imonê               | ~        | Spausdinti ata   | skaitas \cdots  |               |           |           |   |
| Intrastat partnerio tip                         | $\sim$   | Paskutinio išra  | išo Nr. 👘       |               |           | 1         |   |
| Mokėjimo sąlygų ko · 14D                        | ~        | Blokuoti mokė    | ėjimo n 🕔       |               |           |           |   |
| Mokėjimo būdo kodas —                           | $\sim$   | Pageidautinas    | banko           |               |           | $\sim$    |   |
| Primin. paž. sąlygų k IT                        | $\sim$   |                  |                 |               |           |           |   |
| Pristatymas                                     |          |                  |                 |               | Body      | ti mažiau |   |
|                                                 |          |                  |                 |               | 1.2.2.3   |           |   |
| Gavėjo kodas                                    | <u> </u> | Siuntimo hūd     | as              | 242           |           |           | Ц |
| Vietos kodas                                    | ~        | Kodas            |                 | DAP           |           | ~         |   |
| Kombinuoti važtarašč ·                          |          | Vežėjas · · · ·  |                 |               |           | ~         |   |
| Rezervuoti · · · · · Pasirenkama                | $\sim$   | Vežėjo paslaug   | ga ····         |               |           | ~         |   |
| Pristatymo informacija 🧓 Dalinis                | $\sim$   | Pristatymo laik  | kas · · · · ·   |               |           |           |   |
|                                                 |          | Pagrindinio ka   | lendori         |               |           | $\sim$    |   |
|                                                 |          | Pritaikytas kale | endorius \cdots | Ne            |           |           |   |
| Intrastat                                       |          |                  |                 |               |           |           |   |
| Onerariios tinas                                | ~        | Gabenimo bûr     | dasseb          | 4             |           | ~         |   |
| Operacijos tipos Gr.                            |          | Gauerimo DUC     | ud3             | +             |           | ~         |   |
| Operacijos tipas - or 11                        | ~        |                  |                 |               |           |           |   |
| Statistika >                                    |          |                  |                 |               |           |           |   |
|                                                 |          |                  |                 |               |           |           |   |

Skiltis Mokėjimai:

1. **Intrastat partnerio tipas** – gali būti nurodomas partnerio tipas. Nėra privalomas, nes jeigu tuščia, imama reikšmė iš lauko Partnerio tipas (naudojamo SEPA mokėjimams).

## Skiltis Pristatymas > Siuntimo būdas:

1. **Kodas** – nurodomas numatytas Pristatymo sąlygų kodas. Gali būti paliekamas tuščias ir renkamasi kiekviename dokumente.

## Skiltis Instrastat:

- 1. **Operacijos tipas** nurodomas numatytas Operacijos tipas. Gali būti paliekamas tuščias ir renkamasi kiekviename dokumente.
- 2. **Operacijos tipas Grąžinimas** nurodomas numatytas Operacijos tipas grąžinimams. Gali būti paiekamas tuščias ir renkamasi kiekviename dokumente.
- 3. **Gabenimo būdas** nurodomas numatytas gabenimo būdas. Gali būti paliekamas tuščias ir renkamasi kiekviename dokumente.

Pirkėjo kortelės kūrimui naudojant **Pirkėjų šablonai**, juose taip pat galima nusirodyti šablonui numatytas Intrastat laukų reikšmes.

|                             | $\smile$          |                                    |
|-----------------------------|-------------------|------------------------------------|
| Pirkėjo šak                 | olonas            |                                    |
| 🔁 Šablono kopijavimas       | 🔑 Dimensijos      |                                    |
| General >                   |                   |                                    |
| Adresas ir kontaktini:      | s asmuo >         |                                    |
| <b>★</b> SF išrašymas >     |                   |                                    |
| Mokėjimai                   |                   | Rodyti mažiau                      |
| Gretinimo būdas             | Rankiniu būdu 🗸 🗸 | Primin. paž. sąlygų ko 🗸 🗸 🗸       |
| Partnerio tipas             | $\sim$            | Delsp. sąlygų kodas · · · ·        |
| Intrastat partnerio tipas 🐇 | ļmonė 🗸 🗸         | Spausdinti ataskaitas 💠 💽          |
| Mokėjimo sąlygų kodas 粩     | ~                 | Blokuoti mokėjimo nu 💽             |
| Mokėjimo būdo kodas · · ·   | ~                 |                                    |
| Pristatymas                 |                   |                                    |
| Vietos kodas                | ~                 | Siuntimo būdas                     |
|                             |                   | Kodas · · · · · · DAP V            |
| Intrastat                   |                   |                                    |
| Operacijos tipas            | 11 ~              | Gabenimo būdas · · · · · 3 · · · · |
| Operacijos tipas - Grą      | 21 ~              |                                    |
|                             |                   |                                    |

## 6. Kaip supildyti numatytą ilgalaikio turto kortelės informaciją

Nuo BC21 versijos atsirado galimybė Ilgalaikio turto kortelėje suvesti Intrastat numatytąją informaciją. Jeigu Intrastat informacija visada vienoda, ją galima supildyti kortelėje.

Skiltis Intrastat:

- Tarifo Nr.,
- Kilmės/šalies regiono kodas,
- Netraukti iš Intrastat ataskaitos pažymėkite jeigu nereikia traukti į Intrastat ataskaitą,
- Svoris neto svoris neto
- Papildomas matavimo vienetas papildomi matavimo vienetai.

| $11000000 \cdot 1600000$                             |             |               |         |                    |
|------------------------------------------------------|-------------|---------------|---------|--------------------|
|                                                      |             |               |         |                    |
| Apdoroti Ilgalaikis turtas Ataskaita Daugiau parinki | čių         |               |         |                    |
| Bendra >                                             |             | est Intrastat | MATER M | AS.IRANG           |
|                                                      |             |               |         |                    |
| Nusidėvėjimo knyga >                                 |             |               |         |                    |
|                                                      |             |               |         |                    |
|                                                      |             |               |         |                    |
| Remontas >                                           |             |               |         |                    |
| Remontas >                                           |             |               |         |                    |
| Remontas >                                           |             |               | Ro      | dyti daugia        |
| Remontas > Intrastat Tarifo Nr                       | Svoris neto |               | Ro      | dyti daugia<br>1,1 |
| Remontas > Intrastat Tarifo Nr                       | Svoris neto |               | Ro      | dyti daugia<br>1,  |

Vedant ilgalaikio turto pirkimo ir pardavimo operacijas Intrastat informacijas bus tikrinama, bet nebus traukiama į Intrastat ataskaitą.

#### 7. Kaip supildyti numatytą vietos kodo kortelės informaciją

Vietos kortelėje privaloma užpildyti lauką skiltyje Adresas ir kontaktinis asmuo  $\rightarrow$  Šalies/regiono kodas.

Jeigu Intrastat informacija visada vienoda, ją galima supildyti vietos kortelėje ir bus automatiškai pildoma visuose perdavimo užsakymuose. Skiltis **Bendra > Operacijos tipas, Gabenimo būdas, Pristatymo sąlygų kodas**. Skiltis **Adresas ir kontaktinis asmuo > PVM registracijos Nr.** 

| Vietos kortelė              | <ul> <li>Image: Image: Ima</li></ul> | + 🗈                           | 🗸 įrašyta 🗖 🎤                |
|-----------------------------|----------------------------------------------------------------------------------------------------|-------------------------------|------------------------------|
| CENTRINI                    | S · Centrinis sar                                                                                                    | ndėlis                        |                              |
| 📕 Zonos 🛛 📻 Dėžės           | 🕌 Atsargų registravimo nustatymai                                                                                                    | 🗠 Sandėlio darbuotojai        | 🛃 Online Map 🛛 …             |
| Bendra                      |                                                                                                    |                               |                              |
| Kodas                       | CENTRINIS                                                                                                    | Operacijos tipas              | 91 ~                         |
| Pavadinimas                 | Centrinis sandėlis                                                                                                    | Gabenimo būdas · · · · · ·    | 3 ~                          |
| Naudoti kaip tranzitinį 🕚   |                                                                                                    | Pristatymo sąlygų kod         | DAP ~                        |
| Adresas ir kontaktini       | is asmuo                                                                                                    |                               | Rodyti daugiau               |
| Adresas                     |                                                                                                    | Kontaktas                     |                              |
| Adresas                     |                                                                                                    | Kontaktas                     |                              |
| Adresas 2                   |                                                                                                    | Tel. Nr.                      | +370                         |
| Pašto kodas                 |                                                                                                    | El. paštas                    |                              |
| Miestas                     |                                                                                                    | Interneto svetainė            |                              |
| Šalies/regiono kodas \cdots | LT ~                                                                                                    | Registracijos nr.             |                              |
| Rodyti schemoje             |                                                                                                    | PVM registracijos Nr. · · · · | LT123456789                  |
| Sandėlis >                  |                                                                                                    |                               | Ne Ne Ne                     |
|                             |                                                                                                    |                               |                              |
| Dėžės >                     |                                                                                                    |                               |                              |
| Dėžių strategijos >         |                                                                                                    |                               | Niekada netikrinti talpos Ne |

## 8. Kaip registruoti intrastat operacijas - pirkimas

Pirkimo dokumentai turi požymį **Intrastat operacija**, skiltis **Užsienio prekyba**. Laukas yra pažymimas automatiškai pagal antraštės informacijos laukus.

Užpildykite visus privalomus laukus, jeigu dokumentas yra pažymėtas kai **Intrastat operacija**. Privalomi laukai priklauso nuo jau padarytų Intrastat ataskaitų nustatymų.

Jeigu Intrastat informacija buvo supildyta tiekėjo ir prekės kortelėse, ji bus užpildyta ir pirkimo dokumente. Supildykite trūkstamus laukus, jeigu nebuvo numatytos informacijos kortelėse.

Intrastat laukai dokumento antraštėje, skiltis Užsienio prekyba: Operacijos tipas, Gabenimo būdas, Sritis, Pristatymo sąlygų kodas.

Intrastat laukai dokumento eilutėse: Svoris neto, Tarifo numeris, Kilmės šalies/regiono kodas.

| Pirkimo užsakymas      |                  |                        | ŝ +             | Û               |              | 🗸 jrašyta 🗖 🦯                     |
|------------------------|------------------|------------------------|-----------------|-----------------|--------------|-----------------------------------|
| PO000021               | · Latvij         | as Bal                 | ds SIA          | Ą               |              |                                   |
| Apdoroti Registravimas | Pateikti Pa      | arengti Spau:          | sdinti / siųsti | Užklausos patvi | rtinimas Užs | akymas … 🕕                        |
| Bendra >               |                  |                        |                 |                 | Latvijas B   | Balds SIA Atidaryta               |
|                        |                  |                        |                 |                 |              |                                   |
| Eilutės Tvarkyti       | Eiluté Funkcij   | os Užsakyma            | s Mažiau p      | arinkčių        |              | <i>É</i> 2                        |
| Tipas                  | Remonto<br>kodas | Nusid. knygos<br>kodas | IT reg. tipas   | Svoris neto     | Tarifo Nr.   | Kilmės<br>šalies/regiono<br>kodas |
| → Preké                |                  |                        |                 | 5               | 111111111    | LV                                |
|                        |                  |                        |                 |                 |              |                                   |
|                        |                  |                        |                 |                 |              |                                   |
| 4                      |                  |                        |                 |                 |              | ÷.                                |
| Tarpinė suma išsk. PV  |                  | 850,00                 | Bendroj         | i suma, išskyru |              | 850,00                            |
| SF nuol. suma (EUR)    |                  | 0,00                   | Bendroj         | i PVM suma (E   |              | 0,00                              |
| SF nuolaidos %         |                  | 0                      | lš viso s       | u PVM (EUR)     |              | 850,00                            |
|                        |                  |                        |                 |                 |              |                                   |
| SF duomenys >          |                  |                        |                 |                 |              |                                   |
|                        |                  |                        |                 |                 |              |                                   |
| Siuntimas ir mokėjim   | ias >            |                        |                 |                 |              |                                   |
| V- *+ * *:- : f        |                  |                        |                 |                 |              |                                   |
| vaztarascio informac   | ija >            |                        |                 |                 |              |                                   |
| Užsienio prekyba       |                  |                        |                 |                 |              |                                   |
| Operacijos tipas       | 11               | ~                      | Trišalė E       | S šalių prekyba |              |                                   |
| Gabenimo būdas         | 3                | ~                      | Trišalė E       | S šalių tarpinė |              |                                   |
| lvežimo punktas        |                  | ~                      | Intrasta        | t operacija     |              |                                   |
| Sritis                 |                  | ~                      | Pristaty        | mo sąlygų kod   | EXW          | ~                                 |
| Dalinis apmokėiimas    | >                |                        |                 |                 |              | 0 2023-04-19                      |

#### 9. Kaip registruoti intrastat operacijas - pardavimas

Pardavimo dokumentai turi požymį **Intrastat operacija**, skiltis **Užsienio prekyba**. Laukas yra pažymimas automatiškai pagal antraštės informacijos laukus.

Užpildykite visus privalomus laukus, jeigu dokumentas yra pažymėtas kai **Intrastat operacija**. Privalomi laukai priklauso nuo jau padarytų Intrastat nustatymų.

Jeigu Intrastat informacija buvo supildyta pirkėjo ir prekės kortelėse, ji bus užpildyta ir pardavimo dokumente. Supildykite trūkstamus laukus, jeigu nebuvo numatytos informacijos kortelėse.

Intrastat laukai dokumento antraštėje, skiltis Užsienio prekyba: Operacijos tipas, Gabenimo būdas, Pristatymo sąlygų kodas , Sritis.

Intrastat laukai dokumento eilutėse: Svoris neto, Tarifo numeris, Kilmės šalies/regiono kodas, Sritis.

| Apdoroti Registravim      | as    | Pateikti Pare           | engti Spauso | dinti / siųsti 🛛 l | Jžklausos patvir                  | tinimas U | žsakymas ···               |
|---------------------------|-------|-------------------------|--------------|--------------------|-----------------------------------|-----------|----------------------------|
| Kontaktas                 | Lau   | uris Reiniks            |              | Darbo apras        | as                                |           |                            |
| Suarchyvuotų versijų      |       |                         | 0            |                    |                                   |           |                            |
| lokumento data            | 202   | 2-11-15                 | <u> </u>     | -                  |                                   |           |                            |
| legistravimo data         | 202   | 22-11-15                | <u>m</u>     | Kasos aparat       | to doku                           |           | 8                          |
|                           |       |                         |              | Siysti SF el p     | aštu — 🧰                          |           |                            |
| ilutės   Tvarkyti         | El    | luté Užsakym            | as Mažiau p  | arinkćių           |                                   |           | 6                          |
| Tipm                      |       | Grupavime<br>laukin nr. | Svaris neta  | Tarifo Nr.         | Kilmes<br>šalies/regiono<br>kodas | Sritis    | GPAIS<br>gavieno<br>burtas |
| → Preké                   |       | 0                       | 5            | 11111111111        | UT                                | V         | 59579455                   |
|                           |       |                         |              |                    |                                   |           |                            |
|                           |       |                         |              |                    |                                   |           |                            |
| 4                         |       |                         |              |                    | 1                                 |           |                            |
| and the second state only |       |                         | 20.00        | Developiie         | 1                                 |           | 20.0                       |
| nuol ruma išsk. PV        | -     |                         | 50,00        | Bendroji Sun       | A suma /                          |           | 0,00                       |
| 11001.521110.5254.7       | F     |                         | 0.00         | lê vien eu DV      | M /ELID)                          |           | 20.0                       |
| nuulaidus ie              |       |                         | 0            | 12 1120 20 11      | 1.12010                           |           | 0,000,0                    |
| E duomenur \              |       |                         |              |                    |                                   |           | 110                        |
| r duoinenys /             |       |                         |              |                    |                                   |           | 140                        |
| iuntimas ir saskait       | u pa  | ateikimas >             |              |                    |                                   |           | 2022-11-15                 |
|                           | 11    |                         |              |                    |                                   |           |                            |
| /ažtaraščio inform        | acija | )<br>X                  |              |                    |                                   |           |                            |
|                           |       |                         |              |                    |                                   |           |                            |
| Jžsienio prekyba          |       |                         |              |                    |                                   |           |                            |
| peracijos tipas           | 11    | 1                       | ~            | Trišalė ES šal     | ių prekyba 🛛 🤇                    |           |                            |
|                           | 4     |                         | -            | Trišalė ES šal     | ių tarpin 🤅                       |           |                            |
| abenimo budas             |       |                         |              |                    |                                   |           |                            |
| vežimo punktas            | Ē     |                         | $\sim$       | Intrastat ope      | eracija (                         |           |                            |

Užregistravus perdavimo operacijas, susikūrusiuose Prekės knygos įrašuose atitinkamai atsiranda Intrastat požymiai.

#### 10. Kaip pažymėti ES trikampės prekybos operacijas

Trikampės prekybos operacijos gali būti pažymėtos pirkimo ir pardavimo dokumentuose, skiltyje **Užsienio prekyba**.

| Lauko pavadinimas                | Paaiškinimas                                                                                                    |
|----------------------------------|----------------------------------------------------------------------------------------------------|
| Trišalė ES šalių prekyba         | Pažymėkite, jeigu jums reikia rodyti dokumentą Intrastat<br>ataskaitoje ir FR0564 deklaracijoje 14. Prekių vertė (trikampė<br>prekyba).                               |
| Trišalė ES šalių tarpinė<br>rolė | Pažymėkite abi opcijas, jeigu jums nereikia rodyti dokumento<br>Intrastat ataskaitoje, bet reikia rodyti FR0564 deklaracijoje 14.<br>Prekių vertė (trikampė prekyba). |

## 11. Kaip atlikti prekių perdavimą į sandėlį esantį kitoje šalyje

Tais atvejais, kai įmonė turi savo sandėlių keliose ES šalyse, perdavimai į jas taip pat turi patekti į Intrastat ataskaitą.

Atliekant Perdavimo užsakymą pagal vietos kortelių informaciją (Šalies/regiono kodą) atitinkamai atsiranda požymis skiltyje Užsienio prekyba **Intrastat operacija** ir tuomet reikalaujama supildyti privalomą intrastat informaciją. Jeigu informacija jau yra užpildyta vietų ir prekės kortelėse, tuomet ji ateina į perdavimo užsakymą pagal nutylėjimą, jeigu ne – ją reikia užpildyti.

Intrastat informacija yra pildoma perdavimo užsakymo antraštėje, skiltis **Užsienio prekyba** > **Operacijos tipas, Gabenimo būdas, Sritis, Partnerio PVM mokėtojo kodas, Pristatymo sąlygų kodas.** Eilutėse: **Svoris Neto, Tarifo Nr., Kilmės šalies/regiono kodas, Sritis (LBC).** 

| Perdav  | rimo užsakyma    | 15   |             | Ø          | ) 6       | <u> </u>    | +         | Î          |                     |         | √  rašyta    |          | 3 2    |
|---------|------------------|------|-------------|------------|-----------|-------------|-----------|------------|---------------------|---------|--------------|----------|--------|
| ΡL      | 10000            | 00   | 007         |            |           |             |           |            |                     |         |              |          |        |
| Apdor   | oti Registr      | avim | as Pateikti | Parengti   | Spauso    | dinti / siu | įsti (    | Užsakyma   | 95                  | Daugia  | au parinkčių |          | 0      |
| Bend    | Ira              |      |             |            |           |             |           |            |                     |         |              | Rodyti r | nažiau |
| Siuntėj | jo kodas · · · · |      | CENTRINIS   |            | ~         | Pa          | dalinys   | Kodas      |                     | ADM     |              |          | ~      |
| Gavėjo  | kodas            |      | LV          |            | ~         | Pr          | ojektas   | Kodas 🐰    |                     | 222     |              |          | ~      |
| Tiesiog | ginis perdavim   | as · |             |            |           | Pr          | iskirtas  | vartotojo  | ID ···              |         |              |          | ~      |
| Tranzit | inis kodas       |      |             |            | $\sim$    | BC          | isena -   |            |                     | Atviras |              |          |        |
| Registi | ravimo data      |      | 2023-04-21  |            | Ē         |             |           |            |                     |         |              |          |        |
|         |                  |      |             |            |           |             |           |            |                     |         |              |          |        |
| Eiluté  | s Tvar           | kyti | Funkcijos   | Eiluté M   | ažiau par | inkčių      |           |            |                     |         |              | È        | 62     |
|         |                  |      | Issiuntimo  |            |           |             |           |            | Kilmės<br>šalies/re | saiano  |              | 1        |        |
| Pr      | ekës Nr.         |      | data        | Kvito data | Svo       | ris neto    | Tarifo N  | ۱r.        | kodas               |         | Sritis (LBC) |          |        |
| → Z     | 0000001          | ÷    | 2023-04-21  | 2023-04-21 |           | 5           | 11111     | 11111      | LV                  |         |              |          |        |
|         |                  |      |             |            |           |             |           |            |                     |         |              |          | _      |
|         |                  |      |             |            |           |             |           |            |                     |         |              |          | _      |
| 4       |                  |      |             |            |           |             |           |            |                     |         |              |          | E.     |
|         |                  |      |             |            |           |             |           |            |                     |         |              |          |        |
| Siunt   | timas >          |      |             |            |           |             |           |            |                     |         |              |          |        |
|         |                  |      |             |            |           |             |           |            |                     |         |              |          |        |
| Perd    | uoti iš >        |      |             |            |           |             |           |            |                     |         |              |          |        |
|         |                  |      |             |            |           |             |           |            |                     |         |              |          |        |
| Perd    | uoti į>          |      |             |            |           |             |           |            |                     |         |              |          |        |
|         |                  |      |             |            |           |             |           |            |                     |         |              |          |        |
| Sand    | ėlis >           |      |             |            |           |             |           |            |                     |         |              |          |        |
|         |                  |      |             |            |           |             |           |            |                     |         |              |          |        |
| Važta   | araščio info     | rma  | acija >     |            |           |             |           |            |                     |         |              |          |        |
|         |                  |      |             |            |           |             |           |            |                     |         |              |          |        |
| Užsie   | enio prekyb      | a    |             |            |           |             |           |            |                     |         |              |          |        |
| Opera   | cijos tipas      |      | 92          |            | $\sim$    | ]ve         | ežimo /   | išvežimo   | pu                  |         |              |          | $\sim$ |
| Gaben   | imo būdas 🕠      |      | 2           |            | ~         | Pa          | rtnerio   | PVM mok    | :ét                 | LV1111  | 1111         |          |        |
| Sritis  |                  |      |             |            | ~         | Int         | trastat o | peracija   |                     |         |              |          |        |
|         |                  |      | L           |            |           | Pr          | istatymo  | o salvou k | :od                 | EXW     |              |          | $\sim$ |

### 12. Kaip priskirti papildomas išlaidas, kurios turi įtakos Intrastat vertei, iš to paties dokumento

Tarkim, tiekėjas jums išrašė transportavimo paslaugas toje pačioje sąskaitoje kaip prekės. Jums reikės priskirti papildomas išlaidas iš tos pačios sąskaitos faktūros.

### ✓ Pirmas veiksmas – sukurkite užsakymą.

Sukurkite pirkimo užsakymą su prekėmis ir papildomomis išlaidomis. Turite rinktis papildomas išlaidas su abiem požymiais: **Įtraukti į Intrastat sumą** ir **Įtraukti į Intrastat stat. vertę**.

| 🔎 leškoti 🕂 Nauja                                                                                                    | as 🛛 🐯 Redag   | uoti sąrašą 📋 Naikinti pre     | ekės mokestis   | Atidaryti na | audojant "Excel"       |                   |                                                                          |                                              |                              |                    |                  |                                 | \ ≡                                       |                      |
|----------------------------------------------------------------------------------------------------|----------------|--------------------------------|-----------------|--------------|------------------------|-------------------|--------------------------------------------------------------------------|----------------------------------------------|------------------------------|--------------------|------------------|---------------------------------|-------------------------------------------|----------------------|
| NR.                                                                                                    |                | APRAŠAS                        |                 |              | BENDR. PREKĖS<br>GRUPĖ | REG.              | MOKESČIŲ GRUP!<br>KODAS                                                  | ÊS<br>PVM                                    | PREKĖS REG. GI               | R. PAIEŠI          | KOS APRAŠAS      | ĮTRAUKTI Į<br>INTRASTAT<br>SUMĄ | ĮTRAUKTI Į<br>INTRASTAT<br>STAT.<br>VERTĘ |                      |
| PAP PIRK                                                                                                    |                | Perkamos pap.išl. skirstomos a | ant pirkimo SF  | 2            | ERVICES                |                   |                                                                          | A PR                                         | EK21                         | PERKA              | Mos Pap.išl. sk  |                                 | $\checkmark$                              |                      |
| pirkimo uzsakymas<br>106024 · P                                                                                                    | URE-L          | OOK                            |                 |              | (                      | - (               | ⊦ û                                                                      |                                              |                              |                    |                  |                                 | ~1                                        | RAŠYTA               |
| Apdoroti Išleisti Reg                                                                                                    | gistravimas Už | žsakymas Užklausos tvirtinimas | Spausdinti/Sius | ti Naršyti   | Daugiau parinko        | čių               |                                                                          |                                              |                              |                    |                  |                                 |                                           |                      |
| TIPAS                                                                                                    | NR.            | APRAŜAS                        | VIETOS<br>KODAS | KIEKIS       | REZERVUOTAS<br>KIEKIS  | MAT. VNT<br>KODAS | . RŪŠIES<br>KODAS                                                        | TIESIOGINĖ<br>VNT.<br>SAVIKAINA<br>IŠSK. PVM | EILUTĖS<br>SUMA IŠSK.<br>PVM | GAUTINAS<br>KIEKIS | GAUTAS<br>KIEKIS | KIEKIS Į SF                     | KIEKIS<br>IŠRAŠYTOJE<br>SF                | PASK                 |
| Preké                                                                                                    | 80001          | Computer III 533 MHz           |                 | 10           | _                      | PCS               |                                                                          | 5,80                                         | 58,00                        | 10                 |                  | 10                              |                                           |                      |
| Prekė                                                                                                    | 80002          | Computer III 600 MHz           |                 | 10           | _                      | PCS               |                                                                          | 7,00                                         | 70,00                        | 10                 |                  | 10                              |                                           |                      |
|                                                                                                    |                |                                |                 |              |                        |                   | _                                                                        |                                              |                              |                    |                  |                                 |                                           |                      |
| <                                                                                                    |                |                                |                 |              |                        |                   |                                                                          |                                              |                              |                    |                  |                                 |                                           |                      |
| <<br>Tarpinė suma Išsk. PVM (EU                                                                                                    | IR)            |                                |                 |              | 42                     | 8,00              | Bendroji suma, išskyru:                                                  | s PVM (EUR)                                  |                              |                    |                  |                                 |                                           | 42                   |
| <<br>Tarpinė suma Išsk. PVM (EU<br>SF nuol. suma (EUR)                                                                                                    | IR)            |                                |                 |              | 42                     | 8,00<br>0,00      | Bendroji suma, išskyru:<br>Bendroji PVM suma (El                         | s PVM (EUR)                                  |                              |                    |                  |                                 |                                           | 428<br>C             |
| <<br>Tarpinė suma Išsk. PVM (EU<br>SF nuol. suma (EUR)<br>SF nuolaidos %                                                                                                    | IR)            |                                |                 |              | 42                     | 8,00<br>0,00<br>0 | Bendroji suma, išskyru:<br>Bendroji PVM suma (El<br>Iš viso su PVM (EUR) | s PVM (EUR)                                  |                              |                    |                  |                                 |                                           | 421<br>(<br>428      |
| < Tarpinė suma Išsk. PVIM (EU<br>SF nuol. suma (EUR)<br>SF nuolaidos %<br>SF duomenys >                                                                                        | IR)            |                                |                 |              | 42                     | 8,00<br>0,00<br>0 | Bendroji suma, išskyru:<br>Bendroji PVM suma (El<br>Iš viso su PVM (EUR) | s PVM (EUR)                                  |                              |                    |                  |                                 |                                           | 42                   |
| Tarpinė suma Išsk. PVM (EU<br>SF nuol. suma (EUR)<br>SF nuolaidos %<br>SF duomenys ><br>Siuntimas ir mokėjim                                                                   | R)             |                                |                 |              | 42                     | 8,00<br>0,00<br>0 | Bendroji suma, išskyru:<br>Bendroji PVM suma (El<br>Iš viso su PVM (EUR) | s PVM (EUR)                                  |                              |                    |                  |                                 |                                           | 42                   |
| <<br>Tarpinė suma Išsk. PVM (EU<br>SF nuol. suma (EUR)<br>SF nuolaidos %<br>SF duomenys ><br>Siuntimas ir mokėjim<br>Važtaraščio informac                                      | IR)            |                                |                 |              | 42                     | 8,00<br>0,00<br>0 | Bendroji suma, išskyru<br>Bendroji PVM suma (E<br>Iš viso su PVM (EUR)   | s PVM (EUR)                                  |                              |                    |                  |                                 |                                           | 42                   |
| <<br>Tarpinė suma Išsk. PVM (EU<br>SF nuol. suma (EUR)<br>SF nuolaidos %<br>SF duomenys ><br>Siuntimas ir mokėjim<br>Važtaraščio informac<br>Užsienio prekyba                  | R)             |                                |                 |              | 42                     | 8,00              | Bendroji suma, išskyru<br>Bendroji PVM suma (E<br>Iš viso su PVM (EUR)   | s PVM (EUR)                                  |                              |                    |                  |                                 |                                           | 42                   |
| Carpinė suma Išsk. PVM (EU SF nuol. suma (EUR) SF nuolaidos % SF duomenys > Siuntimas ir mokėjim Važtaraščio informac Užsienio prekyba Operacijos tipas                        | R)             |                                |                 | initis       | 42                     | 8,00              | Bendroji suma, išskyru<br>Bendroji PVM suma (E<br>Iš viso su PVM (EUR)   | s PVM (EUR)                                  | / Intrastat c                | peracija           |                  |                                 |                                           | 428<br>(<br>428<br>c |
| < Tarpinė suma Išsk. PVM (EU<br>SF nuol. suma (EUR)<br>SF nuolaidos %<br>SF duomenys ><br>Siuntimas ir mokėjim<br>Važtaraščio informac<br>Užsienio prekyba<br>Operacijos tipas | R)             |                                |                 | ritis        | 42                     | 8,00              | Bendroji suma, išskyru<br>Bendroji PVM suma (E<br>Iš viso su PVM (EUR)   | s PVM (EUR)                                  | Intrastat o<br>Prigatiwa     | peracija           |                  | 2                               |                                           | 422                  |

## ✓ Antras veiksmas – priskirkite papildomas išlaidas.

Pelės žymekliu aktyvinkite eilutę Pap. išlaidos (prekė) → Daugiau parinkčių → Eilutė → Pap. išlaidų (prekių) priskyrimas

| PIRKIMO UZSAKYMAS            |                                  |                                   |                                    |         |        |   |           |
|------------------------------|----------------------------------|-----------------------------------|------------------------------------|---------|--------|---|-----------|
| 106090 · PUF                 | RE-LOOK                          |                                   |                                    |         |        |   |           |
| Procesas Išleisti Registravi | nas Užsakymas Užklausos tvi      | rtinimas Spausdinti/Siųsti Narš   | iyti Daugiau parinkõų              |         |        |   |           |
| <b>∦</b> Bendra >            |                                  |                                   |                                    |         |        |   | PURE-LOOK |
|                              |                                  |                                   |                                    |         |        |   |           |
| Eilutės Tvarkyti Eilutė      | Funkcijos Užsakymas Ma           | žiau parinkčių                    |                                    |         |        |   | Ež        |
| 🔢 Prekės pakankamumas paga   | I 🗸 🛛 🚮 Prekės stebėjimo eilutės | < Komentarai                      | Dokumento eilučių stebėjimas 🛛 🔋 P | 'riedai |        |   | -13       |
| 🖷 Rezervavimo įrašai         | 🔈 Dimensijos                     | 🚭 Pap. išlaidų (p…ių) priskyrimas | Atidėjimo grafikas                 |         |        |   |           |
| Charge (Item) PA             | PIRK )s pap.išl. skirstomos ar   | nt pirkimo SF                     | 1 _                                | 300,00  | 300,00 | 1 |           |

Atsidaro puslapis papildomų išlaidų priskyrimui. Paspauskite **Pap. išlaidos**  $\rightarrow$  **Siūlyti pap. prekės išlaidų priskyrimą**.

| Tvarkyti <u>Pap. iš</u>       | laidos Veiksmai           | Mažiau parinkč                      | īų         |                      |                       |                     |                    |              |               |                           |                         |                               |                            |                             |                                       |
|-------------------------------|---------------------------|-------------------------------------|------------|----------------------|-----------------------|---------------------|--------------------|--------------|---------------|---------------------------|-------------------------|-------------------------------|----------------------------|-----------------------------|---------------------------------------|
| 院 Gauti kvitų ei              | lutes 📫 Siülyti pap.      | prų priskyrimą                      |            |                      |                       |                     |                    |              |               |                           |                         |                               |                            |                             | 4                                     |
| SUGRETINTI<br>SU DOK.<br>TIPU | SUGRETINTI<br>SU DOK. NR. | SUGRETINTI<br>SU DOK.<br>EILUTE NR. | PREKÊS NR. | APRAŜAS              | PASKIRIAMAS<br>KIEKIS | PASKIRTAS<br>KIEKIS | PASKIRIAMA<br>SUMA | SVORIS BRUTO | VIENETO TŪRIS | GAUTINAS<br>KIEKIS (BAZ.) | GAUTAS KIEKIS<br>(BAZ.) | KIEKIS<br>SIUNTIMUI<br>(BAZ.) | IŠSIŲSTAS<br>KIEKIS (BAZ.) | ĮTRAU<br>Į<br>INTRA<br>SUMĄ | [TRAU<br>[<br>INTRA<br>STAT.<br>VERTĘ |
| Užsakymas                     | 106024                    | 10000                               | 80001      | Computer III 533 MHz |                       |                     | 0,00               |              |               | 10                        |                         |                               |                            | Taip                        | Taip                                  |
| Užsakymas                     | 106024                    | 20000                               | 80002      | Computer III 600 MHz |                       |                     | 0,00               |              |               | 10                        |                         |                               |                            | Taip                        | Taip                                  |
|                               |                           |                                     |            | PASKIRIAMA           |                       |                     | PASKIRTI           |              |               |                           | LIKO PASKIRI            | n                             |                            |                             |                                       |
| lš viso (kiekis)              |                           |                                     |            |                      |                       | 1                   | 1                  |              |               |                           | 0                       |                               |                            |                             | 1                                     |
| lš viso (suma)                |                           |                                     |            |                      |                       | 300                 | D                  |              |               |                           | 0                       |                               |                            |                             | 300                                   |
|                               |                           |                                     |            |                      |                       |                     |                    |              |               |                           |                         |                               |                            |                             | Uždaryti                              |

Atsidariusiame lange pasirinkite pagal ką skirstysite papildomas išlaidas ir spauskite Gerai.

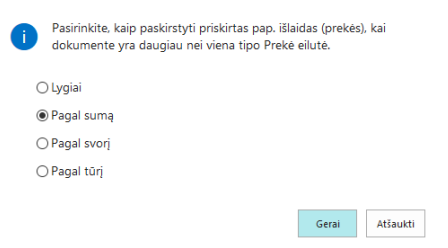

Kaip bus priskirtos papildomos išlaidos galite matyti stulpeliuose **Jtraukti į Intrastat sumą** ir **Jtraukti į Intrastat stat. vertę**.

Uždarykite puslapį ir registruokite užsakymą.

#### 13. Kaip priskirti papildomas išlaidas, kurios turi įtakos Intrastat vertei, iš kito dokumento

Tarkim, jūs jau užregistravote pirkimo užsakymą ir gavote sąskaitą faktūrą už prekių transportavimą iki Lietuvos iš logistikos įmonės.

#### ✓ Pirmas veiksmas – raskite kvito numerį.

Norėdami priskirti transportavimo išlaidas, turite žinoti **Kvito numerį**. Eikite į užregistruotą pirkimo SF ir jį raskite.

Paspauskite Eilutės  $\rightarrow$  Daugiau parinkčių  $\rightarrow$  Eilutė  $\rightarrow$  Prekės kvito eilutės.

|                |      | opu  | เนรนเทน/วิเนรน | Narsyti                                                                              | Daugiau pa                                                                           | rinkčių                                                                              |
|----------------|------|------|----------------|--------------------------------------------------------------------------------------|--------------------------------------------------------------------------------------|--------------------------------------------------------------------------------------|
|                |      |      |                |                                                                                      |                                                                                      |                                                                                      |
|                |      |      | PURE-LOOK      |                                                                                      |                                                                                      |                                                                                      |
|                |      |      | Rob Caron      |                                                                                      |                                                                                      |                                                                                      |
| data · · · · · |      |      | 2019-07-01     |                                                                                      |                                                                                      |                                                                                      |
|                |      |      | 2019-07-01     |                                                                                      |                                                                                      |                                                                                      |
|                |      |      |                |                                                                                      |                                                                                      |                                                                                      |
|                |      |      |                |                                                                                      |                                                                                      |                                                                                      |
|                | data | data | data           | PURE-LOOK           Rob Caron           data         2019-07-01           2019-07-01 | PURE-LOOK           Rob Caron           data         2019-07-01           2019-07-01 | PURE-LOOK           Rob Caron           data         2019-07-01           2019-07-01 |

## Paspaudę pamatysite Kvito Nr. (dokumento eilutės gali turėti skirtingus kvito numerius):

| 🔎 leškoti      | à, I | Rodyti dokument         | ą 🎝 Dimens   | ijos 🛛 🎫 Prekės steb | ėjimo eilutės | Atidaryti naudoja | nt "Excel" | Daugiau            | parinkčiu               | Į        |
|----------------|------|-------------------------|--------------|----------------------|---------------|-------------------|------------|--------------------|-------------------------|----------|
| RODINYS - UŽ   | ŹREG | ISTR.PIRKIMO KV         | /ITŲ EILUTĖS |                      |               |                   |            |                    | 2                       | $\times$ |
| DOKUMEN<br>NR. |      | tiek<br>Siuntėjo<br>Nr. | NR.          | APRAŠAS              | VI            | ETOS<br>DDAS      | KIEKIS     | MAT. VNT.<br>KODAS | GAMYB.<br>UŽSAKY<br>NR. | 'MO      |
| 107111         | ÷    | 32554455                | 80001        | Computer III 533 MH  | Hz RE         | ED                | 10         | PCS                |                         |          |
|                |      |                         |              |                      |               |                   |            |                    |                         |          |

## Pastaba: kvito numerį taip pat galite rasti iš Prekių knygos įrašų.

## ✓ Antras veiksmas – sukurkite pirkimo SF.

Sukurkite pirkimo SF, kad priskirtumėte transportavimą prie prekių savikainos.

| PIRKIM   | O SF   DARBO DATA: | 2020-06-02        |                                        |                 | Ø       | ) +                       | ۱.                 |                                              |                           |                              |                       | √ĮRAŠYTA            |
|----------|--------------------|-------------------|----------------------------------------|-----------------|---------|---------------------------|--------------------|----------------------------------------------|---------------------------|------------------------------|-----------------------|---------------------|
| 104      | 14 · ABC           | : logist          | ika                                    |                 |         |                           |                    |                                              |                           |                              |                       |                     |
| Sąskaita | a faktūra Registra | vimas Užklaus     | os tvirtinimas Gaunamas dokume         | ntas Išleisti   | Naršyti | Veiksmai                  | Naršyti Mažiau     | u parinkõų                                   |                           |                              |                       |                     |
| Bendr    | а                  |                   |                                        |                 |         |                           |                    |                                              |                           |                              |                       | Rodyti daugiai      |
| Tiekėjas |                    |                   | ABC logistika                          |                 | ~       | <ul> <li>Termi</li> </ul> | nas                |                                              | 2019-07-                  | -31                          |                       | Ē                   |
| Kontakt  | as                 |                   |                                        |                 |         | • Tiekė                   | o SF nr.           |                                              | F125                      |                              |                       |                     |
| Registra | wimo data          |                   | 2019-07-05                             |                 | Ē       | 1 Regis                   | travimo aprašo ko  | das ·····                                    | 1                         |                              |                       | $\sim$              |
|          |                    |                   |                                        |                 |         |                           |                    |                                              |                           |                              |                       |                     |
| Eilutés  | Tvarkyti           | Daugiau parinkčių | L.                                     |                 |         |                           |                    |                                              |                           |                              |                       | E                   |
| TIP      | PAS                | NR.               | APRAŠAS / KOMENTARAS                   | VIETOS<br>KODAS | KIEKIS  | PVM<br>PREKĖS<br>REG. GR. | MAT. VNT.<br>KODAS | TIESIOGINĖ<br>VNT.<br>SAVIKAINA<br>IŠSK. PVM | EILUTĖS<br>NUOLAIDOS<br>% | EILUTÉS<br>SUMA IŠSK.<br>PVM | PASKIRIAMAS<br>KIEKIS | PASKIRTAS<br>KIEKIS |
| Cha      | arge (Item)        | PAP PIRK KV       | ap.išl. (skirstomos ant pirkimo kvitų) |                 | 1       | F PASL21                  |                    | 500,00                                       |                           | 500,00                       | 0                     | 2                   |

Eilutėse pasirinkite papildomas išlaidas su požymiu: Įtraukti į Intrastat stat. vertę.

| $\leftarrow$ | PAP. ISLAIDOS (PREKES) I DARBO DATA: 2020-06-02                                                |          |                     |                       |     |                             |                          |                     |                      |                                 |                                           |  |  |  |
|--------------|------------------------------------------------------------------------------------------------|----------|---------------------|-----------------------|-----|-----------------------------|--------------------------|---------------------|----------------------|---------------------------------|-------------------------------------------|--|--|--|
|              | 🔎 leškoti 🕂 Naujas 🐻 Redaguoti sąrašą 📋 Naikinti prekės mokestis 🗱 Atidaryti naudojant "Excel" |          |                     |                       |     |                             |                          |                     |                      |                                 |                                           |  |  |  |
|              | NR.                                                                                            | APRAŠA   | S                   |                       |     | BENDR. PREKĖS REG.<br>GRUPĖ | MOKESČIŲ GRUPĖS<br>KODAS | PVM PREKÉS REG. GR. | PAIEŠKOS APRAŠAS     | ĮTRAUKTI Į<br>INTRASTAT<br>SUMĄ | ĮTRAUKTI Į<br>INTRASTAT<br>STAT.<br>VERTĘ |  |  |  |
|              | PAP PIRK KV                                                                                    | Perkamos | s pap.išl. (skirsto | omos ant pirkimo kvit | tų) | SERVICES                    |                          | F PASL21            | PERKAMOS PAP.IŠL. (S |                                 |                                           |  |  |  |

#### ✓ Trečias veiksmas – priskirkite papildomas išlaidas.

Pelės žymekliu aktyvinkite eilutę Pap. išlaidos (prekė)  $\rightarrow$  Daugiau parinkčių  $\rightarrow$  Eilutė  $\rightarrow$ Susijusi informacija  $\rightarrow$  Pap. išlaidų (prekių) priskyrimas.

| PIRKIMO SF   DARBO DA | TA: 2020-06-02    |                            |                                     | Ø         | ) +                | ۱.                 |                        |                |                   |                       | √ įRAŠYTA           |
|-----------------------|-------------------|----------------------------|-------------------------------------|-----------|--------------------|--------------------|------------------------|----------------|-------------------|-----------------------|---------------------|
| 1044 · AB             | C logist          | ika                        |                                     |           |                    |                    |                        |                |                   |                       |                     |
| Sąskaita faktūra Regi | stravimas Užklau  | sos tvirtinima:            | s Gaunamas dokumentas Išleist       | i Naršyti | Veiksmai           | Naršyti Mažiau     | u parinkčių            |                |                   |                       |                     |
| Bendra                |                   |                            |                                     |           |                    |                    |                        |                |                   |                       | Rodyti daug         |
| Tiekėjas              |                   | ABC log                    | gistika                             | ~         | / Termi            | nas ·····          |                        | 2019-07        | -31               |                       | E                   |
| Kontaktas             |                   |                            |                                     |           | • Tiekēj           | o SF nr.           |                        | F125           |                   |                       |                     |
| Registravimo data     |                   | 2019-0                     | 7-05                                | Ĩ         | Regist             | travimo aprašo koo | das ·····              | 1              |                   |                       | 8                   |
|                       |                   |                            |                                     |           |                    |                    |                        |                |                   |                       |                     |
| Eilutės Tvarkyti      | Eilutė Mažiau     | parinkčių                  |                                     |           |                    |                    |                        |                |                   |                       | E                   |
| 🕴 Funkcijos 🗸 📑       | Prekés pakankamun | nas pagal $\smallsetminus$ | Susijusi informacija 🗸              |           |                    |                    |                        |                |                   |                       | A                   |
| TIPAS                 | NR.               | APRAŠAS                    | 🏂 Dimensijos                        | KIEKIS    | PREKES<br>REG. GR. | MAT. VNT.<br>KODAS | SAVIKAINA<br>IŠSK. PVM | NUOLAIDOS<br>% | SUMA ISSK.<br>PVM | PASKIRIAMAS<br>KIEKIS | PASKIRTAS<br>KIEKIS |
| Charge (Item)         | PAP PIRK KV       | ap.išl. (skirst            | 🕫 Komentarai                        | 1         | F PASL21           |                    | 500,00                 |                | 500,00            | 0                     | -                   |
|                       |                   |                            | 🚭 Pap. išlaidų (prekių) priskyrimas |           |                    |                    |                        |                |                   |                       |                     |
|                       |                   |                            | I Prekės stebėjimo eilutės          |           |                    |                    |                        |                |                   |                       |                     |

Atsidaro puslapis papildomų išlaidų paskyrimui. Paspauskite **Pap. išlaidos** → **Gauti kvitų eilutes**.

| 🐘 Gauti kvitų e             | ilutes 🚯 Siūlyt           | ti pap. prų prisk                    | syrimą     |            |                     |                                        |                                       |                 |                  |                           |                         |                               |                            |                           | ₽  |
|-----------------------------|---------------------------|--------------------------------------|------------|------------|---------------------|----------------------------------------|---------------------------------------|-----------------|------------------|---------------------------|-------------------------|-------------------------------|----------------------------|---------------------------|----|
| SUGRETI<br>SU DOK.<br>TIPAS | SUGRETINTI<br>SU DOK. NR. | SUGRETINTI<br>SU DOK.<br>EILUTĖS NR. | PREKĖS NR. | APRAŜAS    | PASKIRIAM<br>KIEKIS | PASKIRTAS<br>KIEKIS<br>(Šiame rodinyje | PASKIRIAMA<br>SUMA<br>néra ka rodyti) | SVORIS<br>BRUTO | VIENETO<br>TŪRIS | GAUTINAS<br>KIEKIS (BAZ.) | GAUTAS<br>KIEKIS (BAZ.) | KIEKIS<br>SIUNTIMUI<br>(BAZ.) | IŠSIŲSTAS<br>KIEKIS (BAZ.) | [TRA<br>]<br>INTR<br>SUMĄ |    |
|                             |                           |                                      |            | PACKIDIAMA |                     |                                        | DACKIDTI                              |                 |                  |                           |                         |                               |                            |                           |    |
| lš viso (kiekis)            |                           |                                      |            | PASKIRIAMA |                     | î                                      | PASKIKII                              |                 |                  | 0                         | LINU PASKINI            |                               |                            |                           | 1  |
| lš viso (suma)              |                           |                                      |            |            |                     | 500                                    |                                       |                 |                  | 0                         |                         |                               |                            | 5                         | 00 |
|                             |                           |                                      |            |            |                     |                                        |                                       |                 |                  |                           |                         |                               |                            | Uždary                    | 8  |

Atsidaro puslapis su registruotais pirkimo kvitais. Atsifiltruokite reikiamas eilutes pagal kvito numerį. Pažymėkite eilutes (CTRL + A) ir spauskite Gerai.

| 2    | 107111           |   | × eilutė                | Atidaryti | naudojant "Excel" |                      |                 |        |           |
|------|------------------|---|-------------------------|-----------|-------------------|----------------------|-----------------|--------|-----------|
| PIRI | K. KVITO EILUTĖS |   |                         |           |                   |                      |                 |        | 2         |
|      | DOKUMEN<br>NR.   |   | TIEK<br>SIUNTĖJO<br>NR. | TIPAS     | NR.               | APRAŠAS              | VIETOS<br>KODAS | KIEKIS | MAT. VNT. |
|      | 107111           | ÷ | 32554455                | Preké     | 80001             | Computer III 533 MHz | RED             | 10     | Piece     |
|      | _                | ÷ | 32554455                | Preké     | 80002             | Computer III 600 MHz | RED             | 10     | Piece     |
|      |                  |   |                         |           |                   |                      |                 |        |           |
| <    |                  |   |                         |           |                   |                      |                 |        | >         |
|      |                  |   |                         |           |                   |                      |                 |        |           |

Gerai Atšaukti

## Eilutės sukrenta į papildomų išlaidų priskyrimo formą. Paspauskite **Pap. išlaidos → Siūlyti pap. prekių išlaidų priskyrimą**.

| KEDAGUUTI - PA              | ap. 151 | LAIDŲ (PREKE              | 5) PASKYRIMAS                        | (PIRK.) - PAP P | IRK KV PERKAMUS PAP.ISL. (S | KIRSTUMUS ANT PIRK  | IMO KVITŲ)          |                    |                 |                  |                           | а.<br>С                 |                               |                            |                           | ส้   |
|-----------------------------|---------|---------------------------|--------------------------------------|-----------------|-----------------------------|---------------------|---------------------|--------------------|-----------------|------------------|---------------------------|-------------------------|-------------------------------|----------------------------|---------------------------|------|
| SUGRETI<br>SU DOK.<br>TIPAS |         | SUGRETINTI<br>SU DOK. NR. | SUGRETINTI<br>SU DOK.<br>EILUTĖS NR. | PREKÊS NR.      | APRAŠAS                     | PASKIRIAM<br>KIEKIS | PASKIRTAS<br>KIEKIS | PASKIRIAMA<br>SUMA | SVORIS<br>BRUTO | VIENETO<br>TŪRIS | GAUTINAS<br>KIEKIS (BAZ.) | GAUTAS<br>KIEKIS (BAZ.) | KIEKIS<br>SIUNTIMUI<br>(BAZ.) | IŠSIŲSTAS<br>KIEKIS (BAZ.) | ĮTRA<br>Į<br>INTR<br>SUMĄ |      |
| Kvitas                      | 1       | 107111                    | 10000                                | 80001           | Computer III 533 MHz        |                     |                     | 0,00               |                 |                  |                           | 10                      |                               |                            | Ne                        | Taij |
| Kvitas                      | 1       | 107111                    | 20000                                | 80002           | Computer III 600 MHz        |                     |                     | 0,00               |                 |                  |                           | 10                      |                               |                            | Ne                        | Taij |
|                             |         |                           |                                      |                 |                             |                     |                     |                    |                 |                  |                           |                         |                               |                            |                           | >    |
|                             |         |                           |                                      |                 | PASKIRIAMA                  |                     |                     | PASKIRTI           |                 |                  |                           | LIKO PASKIRTI           |                               |                            |                           |      |
| lš viso (kiekis)            |         |                           |                                      |                 |                             |                     | 1                   |                    |                 |                  | 0                         |                         |                               |                            |                           | 1    |
| lš viso (suma)              |         |                           |                                      |                 |                             |                     | 500                 |                    |                 |                  | 0                         |                         |                               |                            | 5                         | 00   |
|                             |         |                           |                                      |                 |                             |                     |                     |                    |                 |                  |                           |                         |                               |                            |                           |      |

Atsidariusiame lange pasirinkite pagal ką skirstysite papildomas išlaidas ir spauskite Gerai.

| 1 | Pasirinkite, kaip paskirstyti priskirtas pap. išlaidas (prekės), kai<br>dokumente yra daugiau nei viena tipo Prekė eilutė. |
|---|----------------------------------------------------------------------------------------------------|
| С | ) Lygiai                                                                                                    |
| ۲ | ) Pagal sumą                                                                                                    |
| С | ) Pagal svorį                                                                                                    |
| С | ) Pagal tūrį                                                                                                    |
|   |                                                                                                    |
|   | Gerai Atšaukti                                                                                                    |

Kaip bus priskirtos papildomos išlaidos galite matyti stulpeliuose **Jtraukti į Intrastat sumą** ir **Jtraukti į Intrastat stat. vertę**.

Uždarykite puslapį ir registruokite sąskaitą.

## 14. Rezultatas prekių knygos įrašuose

Prekių knygos įrašuose yra išsaugoma informacija: Intrastat operacija, Tarifo Nr., Svoris neto, Kilmės šalies/regiono kodas, Šalies/regiono kodas, Sritis.

| Prekių knygos įra  | sčai           |              |                                 |                    |                                   |                    |             |              |        |                         |               |                             |                              |                                    |     |                   |                 |              |             |                                 |                      |       |
|--------------------|----------------|--------------|---------------------------------|--------------------|-----------------------------------|--------------------|-------------|--------------|--------|-------------------------|---------------|-----------------------------|------------------------------|------------------------------------|-----|-------------------|-----------------|--------------|-------------|---------------------------------|----------------------|-------|
| ,₽ leškoti A       | pdoroti įrašas | i Ataskalta  | Daugiau parinkčių               |                    |                                   |                    |             |              |        |                         |               |                             |                              |                                    |     |                   |                 |              |             |                                 |                      |       |
| Registravi<br>data | Prokes Nr.     | Ruites kodas | Aprailas                        | Padalinys<br>Kodas | Gratinimo<br>priežasties<br>kodas | Projektas<br>Kodas | Paketas Nr. | Vietos kodas | Kiekis | Kiekis ikrafytoja<br>SF | Likys kieleis | Pandavimo suma<br>(faktine) | Savikainen suma<br>(faktine) | Savikainen suma<br>(ne invetoriz.) | Abi | Užiakymp<br>tipas | lntr.,<br>ope., | Tarifo Nr.   | Neto svoris | Kimės<br>šalės/regiono<br>kodas | Salevingiono<br>kodm | Seita |
| 2022-11-10         | 2000001        |              | Kédé baro                       | AQM                |                                   | 222                | -           | CENTRINUS    | -3     | -3                      | 0             | 75,00                       | -150,34                      | 0,00                               |     |                   |                 | JJJJJJJ11111 | 5,00        | II                              | <u>11</u>            |       |
| 2022-11-25         | 20000001       |              | Kédé baro                       | ADM                |                                   | 222                | -           | CENTRINIS    | -5     | -5                      | 0             | 225.00                      | -250,56                      | 0.00                               |     |                   | 10              | 1111111111   | 5,00        | LT .                            | LV                   |       |
| 2022-11-20         | 20000001       |              | Kêdê baro                       | ADM                |                                   | 222                | -           | CENTRINIS    | -3     | -3                      | 0             | 105,00                      | -150,34                      | 0,00                               |     |                   | -61             | 1111111111   | 5,00        | LV                              | UV                   |       |
| 2022-11-30         | Z0000001       |              | Kédé baro                       | ADM                |                                   | 222                | -           | CENTRINIS    | -2     | -2                      | 0             | 70,00                       | -100.22                      | 0.00                               |     |                   | .10             | 1111111111   | 5.00        | LV                              | UV                   | K     |
| 2022-12-12         | 20000001       |              | Kliento aprašas Vėjas baro kėdė | ADM                |                                   | 222                |             | CENTRINIS    | -2     | -2                      | 0             | 16.53                       | -100,22                      | 0.00                               |     |                   |                 |              | 0,00        |                                 | UT.                  |       |

Vertės įrašuose galite matyti transportavimo kainą ir kaip ji bus priskirta prie Intrastat vertės: **Įtraukti į Intrastat sumą** ir **Įtraukti į Intrastat statistinę vertę**.

| Vertės įrašai:  | ,₽ leško                           | ti <b>ļrašas</b> ∨ | A 🛤 | tidaryti naud   | ojant "Excel" | Daugiau                            | parinkč               | ių                    |                                 |                                |                                  |                                 |                                       |                              |                                  |                      | ∇ ≣ κ <sup>κ</sup>         |
|-----------------|------------------------------------|--------------------|-----|-----------------|---------------|------------------------------------|-----------------------|-----------------------|---------------------------------|--------------------------------|----------------------------------|---------------------------------|---------------------------------------|------------------------------|----------------------------------|----------------------|----------------------------|
| REGISTR<br>DATA | PREKIŲ<br>KNYGOS<br>ĮRAŠO<br>TIPAS | ĮRAŠO<br>TIPAS     | ко  | DOKUME<br>TIPAS | DOKUME<br>NR. | PAP.<br>IŠLAIDŲ<br>(PREKĖS)<br>NR. | [TR<br>[<br>INT<br>SU | [TR<br>[<br>INT<br>ST | APRAŠAS                         | PARDAVIMO<br>SUMA<br>(FAKTINĖ) | SAVIKAINOS<br>SUMA<br>(NUMATOMA) | SAVIKAINOS<br>SUMA<br>(FAKTINĖ) | SAVIKAINOS<br>SUMA (NE<br>INVETORIZ.) | SAVIKAINA<br>UŽREGISTR<br>DK | PREKIŲ<br>KNYGOS<br>ĮRAŠŲ KIEKIS | įvertintas<br>kiekis | KIEKIS<br>IŠRAŠYTOJE<br>SF |
| 2019-07-01      | Pirkimas                           | Tiesioginė s       |     | Pirkimo SF      | 108110        |                                    |                       |                       |                                 | 0,00                           | 0,00                             | 7 000,00                        | 0,00                                  | 0,00                         | 10                               | 10                   | 10                         |
| 2019-07-05      | Pirkimas                           | Tiesioginė s       |     | Pirkimo SF      | 108111        | PAP PIRK KV                        |                       |                       | Perkamos pap.išl. (skirstomos a | 0,00                           | 0,00                             | 291,66                          | 0.00                                  | 0,00                         | 0                                | 10                   | 0                          |

### 15. Kaip pasirinkti, kurių įrašų netraukti į Intrastat

Galimybė nustatymo **Netraukti į Intrastat** pagalba PVM registravimo nustatymuose pasirinkti, kurioms Verslo PVM reg. grupės ir Prekės PVM reg. grupės kombinacijoms nebūtų reikalaujama užpildyti Intrastat informacijos pirkimo ir pardavimo dokumentuose ir tos kombinacijos eilutės nebūtų traukiamos į Intrastat ataskaitas. Pakeitimas aktualus klientams, kurie užsiima el. prekyba ne tik Lietuvoje, tačiau ir kitose šalyse. Pavyzdžiui, prekės parduodamos Vokietijoje iš įmonės sandėlio esančio taip pat Vokietijoje, tokių operacijų nereikia pateikti Intrastat.

PVM registravimo nustatymuose reikalingai kombinacijai uždėkite nustatymą "Netraukti į Intrastat".

| PVI           | V registravimo n           | ustatymai                    |                             |            |                    |                          |         |                               |                      |                                        |                       |                    |                      |            |             |            |                        |            |                            |                             | √  rašyta         |                | 2 |
|---------------|----------------------------|------------------------------|-----------------------------|------------|--------------------|--------------------------|---------|-------------------------------|----------------------|----------------------------------------|-----------------------|--------------------|----------------------|------------|-------------|------------|------------------------|------------|----------------------------|-----------------------------|-------------------|----------------|---|
| 2             | leškoti 💽                  | ) Analizuoti + N             | laujas 🛛 🐺 Redaguoti sąrašą | 🗊 Naikinti | 🖉 Redaguoti        | Rodinys                  | 🕑 Pasić | lyti sąskaitas                | 📴 Kopiji             | uoti                                   |                       |                    |                      |            |             |            |                        |            |                            |                             |                   | 67             | 1 |
|               | Versia PVM<br>reg. grupė † | Prekës PVM<br>registr. gr. † | Aprašas                     | Blok       | PVM<br>identifikat | Netraukti į<br>Intrastat | PVM %   | PVM<br>skaičiavimo<br>metodas | Pard<br>PVM<br>sąska | Grąžinimo<br>PVM sąsk.<br>(Pardavimai) | Pirki<br>PVM<br>sąska | Gr<br>PVM<br>sąsk. | PVM sąlygos<br>kodas | ES<br>pasl | VIES<br>par | Gra<br>PVM | Mokesčių<br>kategorija | Neu<br>PVM | Triš<br>ES<br>šalių<br>pre | Triš<br>ES<br>šalių<br>tarp | Mokesčio<br>kodas | Net<br>  I.SAF |   |
| $\rightarrow$ | ES TARPIN                  | A PREK21                     |                             |            | A PREK21           |                          | 0       | Normalus                      | 44921                |                                        | 24411                 |                    |                      |            |             |            |                        |            |                            |                             | PVM19             |                |   |
|               | ES TARPIN                  | B PVM9                       |                             |            | B PVM9             | 0                        | 0       | Normalus                      | 44921                |                                        | 24411                 |                    |                      |            |             |            |                        |            |                            |                             | PVM19             |                |   |
|               | ES TARPIN                  | C PVM5                       |                             |            | C PVM5             |                          | 0       | Normalus                      | 44921                |                                        | 24411                 |                    |                      |            |             |            |                        |            |                            |                             | PVM19             |                |   |
|               | ES TARPIN                  | D NEAPM                      |                             |            | D NEAPM            |                          | 0       | Normalus                      | 44921                |                                        | 24411                 |                    |                      |            |             |            |                        |            |                            |                             | PVM19             |                |   |
|               | ES TARPIN                  | E PVM0                       |                             |            | E PVM0             |                          | 0       | Normalus                      | 44921                |                                        | 24411                 |                    |                      |            |             | 0          |                        |            |                            |                             | PVM100            |                |   |
|               | ES_PIRK                    | A PREK21                     |                             |            | A PREK21           |                          | 0       | Normalus                      | 44922                |                                        | *                     |                    | 49STR                |            |             |            |                        |            |                            |                             | PVM13             |                |   |
|               | ES_PIRK                    | B PVM9                       |                             |            | B PVM9             |                          | 0       | Normalus                      | 44922                |                                        | *                     |                    |                      |            |             |            |                        |            |                            |                             | PVM13             |                |   |

#### 16. Kaip pasirinkti, kuriems dokumentams taikyti reikalavimą pildyti Intrastat informaciją

**Intrastat ataskaitų nustatymai** puslapyje yra galimybė nustatymų pagalba pasirinkti, kurių (pirkimo, pardavimo, perdavimo) dokumentų netraukti į Intrastat. Aktualu klientams, kurie turi teikti tik pirkimo arba pardavimo Intrastat ataskaitas.

Jeigu nereikia į Intrastat ataskaitą traukti pirkimų, pardavimų arba perdavimo dokumentų eilučių, **Intrastat ataskaitų nustatymai** lentoje uždedame varnelę ant reikalingo nustatymo. Nustatymai **Netraukti į Intrastat** turi pirmumą prieš kitus Intrastat nustatymus, t.y. jeigu nustatymuose pasirinkta, kad Intrastat laukai privalomi užpildyti, dokumentų pateikimas taip pat tikrinamas, bet uždėtas nustatymas **Netraukti į Intrastat**, jokie patikrinimai nėra vykdomi.

| Intrastat ataskaitų nustatymai                                                | $\bigcirc$ |                                 |                    |        |
|-------------------------------------------------------------------------------|------------|---------------------------------|--------------------|--------|
| Intrastat ataskaitų kontrolinis sąrašas Sukurti numatytąjįkeitimo apibrėžimą. |            |                                 |                    |        |
| LBC LT Intrastat                                                              |            |                                 |                    |        |
| Naudoti LBC Intrastat šioje įmonėje · · · · · · · · · · · · · · · · · · ·     |            | Gauti kilmės šalį/regioną       | Registruoti įrašai | $\sim$ |
| Operacijos tipas privalomas ······                                            |            | Gauti sritį iš                  | Registruoti įrašai | $\sim$ |
| Gabenimo būdas privalomas · · · · · · · · · · · · · · · · · · ·               |            | Naudoti gavimo/siuntimo datą    |                    |        |
| Pristatymo sąlygos privalomos                                                 |            | Tikrinti pirkimo pateikimą      |                    |        |
| Tarifo Nr. privalomas · · · · · · · · · · · · · · · · · · ·                   |            | Tikrinti pardavimo pateikimą    |                    |        |
| Svoris neto privalomas \cdots 💽                                               |            | Tikrinti perdavimo pateikimą    |                    |        |
| Kilmės šalis/regionas privalom.                                               |            | Netraukti pirkimų į Intrastat   |                    |        |
| Sritis privaloma                                                              |            | Netraukti pardavimų į Intrastat |                    |        |
| Gauti tarifo Nr. iš                                                           | $\sim$     | Netraukti perdavimų į Intrastat |                    |        |
| Gauti svori neto iš                                                           | $\sim$     |                                 |                    |        |

- Netraukti pirkimų į Intrastat jeigu varnelė uždėta, tuomet Intrastat informacija pirkimo dokumentuose nėra tikrinama, dokumentams neuždedamas požymis Intrastat operacija ir pirkimai nėra įtraukiami į Intrastat ataskaitą;
- Netraukti pardavimų į Intrastat jeigu varnelė uždėta, tuomet Intrastat informacija pardavimo dokumentuose nėra tikrinama, dokumentams neuždedamas požymis Intrastat operacija ir pardavimai nėra įtraukiami į Intrastat ataskaitą;
- Netraukti perdavimų į Intrastat jeigu varnelė uždėta, tuomet Intrastat informacija perdavimo dokumentuose nėra tikrinama, dokumentams neuždedamas požymis Intrastat operacija ir perdavimai nėra įtraukiami į Intrastat ataskaitą;

## 17. Kaip generuoti Intrastat įrašus

Atidarykite Intrastat ataskaitų sąrašas ir sukurkite naują ataskaitą spausdami +Naujas. Kiekvienam mėnesiui reikalinga sukurti naują ataskaitą.

| ÷ | Intrastat ataskaitų sąrašas              |                                                            |                                           |                         |
|---|------------------------------------------|------------------------------------------------------------|-------------------------------------------|-------------------------|
|   | 🔎 leškoti 💽 Analizuoti 🕂 Naujas Tvarkyti | 🔊 Valyti Intrastat atskaitą 🛛 🔊 Valyti Iauką Duomenys eksp | portuoti Automatizuoti v Mažiau parinkčių |                         |
|   | No. 6                                    |                                                            |                                           |                         |
|   | INF. T                                   | Aprasas                                                    |                                           | Statistinis laikotarpis |
|   | INT0000001                               | Aprasas<br>2311                                            |                                           | Statistinis laikotarpis |
|   | INT0000001<br>INT0000002                 | Aprasas<br>2311<br>2312                                    |                                           | 2311<br>2312            |

Atsidarius ataskaitai, užpildykite Statistinį laikotarpį (turi būti metai + mėnuo, pvz. 2024 kovas – 2403), apraša

| 1 6                                                     |                                                             |                                                                                                    |                   |                                             |                        |                                   |
|---------------------------------------------------------|-------------------------------------------------------------|----------------------------------------------------------------------------------------------------|-------------------|---------------------------------------------|------------------------|-----------------------------------|
| "Intrastat" ataskaita                                   |                                                             | Image: A start of the start of the start | + 🖻               |                                             |                        |                                   |
| STAT0000007 · Intrastat 202                             | 4-10                                                        |                                                                                                    |                   |                                             |                        |                                   |
| 🗘 Patvirtinti ataskaitą 🛛 🕻 Eksportuoti Intrastat į XMI | L failą 🔊 Atšaukti patvirtinimą 🛛 Valyti Intrastat atskaitą | 🔊 Valyti lauką D                                                                                                    | )uomenys eksportu | oti 🛛 🐻 Siūlyti eilutes                     | 📮 Kontrol. sąr. atask. | <b>T</b> Filtruoti klaidų eilutes |
| Bendra                                                  |                                                             |                                                                                                    |                   |                                             |                        |                                   |
| Nr                                                      | STAT0000007                                                 |                                                                                                    | Ataskaita patvii  | tinta · · · · · · · · · · · · · · · · · · · |                        |                                   |
| Būsena                                                  | Atviras                                                     |                                                                                                    | Duomenys eks      | ortuoti                                     | ••••••                 |                                   |
| Aprašas                                                 | Intrastat 2024-10                                           |                                                                                                    | Eksporto data     |                                             |                        |                                   |
| Statistinis laikotarpis                                 | 2410                                                        |                                                                                                    | Exporto laikas    |                                             |                        |                                   |
| Valiutos identifik.                                     |                                                             |                                                                                                    |                   |                                             |                        |                                   |

Norėdami sukurti eilutes, spauskite **Siūlyti eilutes**. Jeigu norite, kad į Intrastat ataskaitą būtų pasiūlyti tik pirkimo dokumentai (SF), tuomet lauke **Eilučių siūlymo tipas** pasirinkite **Tik Pirkimų**, jeigu norite, kad būtų traukiami tik pardavimo dokumentai (SF), tuomet pasirinkite **Tik Pardavimų**. Jeigu norite, kad būtų įtraukiami tik Perdavimo užsakymai, tuomet rinkitės **Tik Perdavimų**. Reikšmė **Numatytos** reiškia, kad bus traukiamos visos - tiek pirkimo, tiek pardavimo, tiek perdavimo operacijos.

Jeigu norite, kad į Intrastat ataskaitą nepapultų pirkimo eilutės su nulinėmis savikainomis pažymėkite **Praleisti nulines sumas**. Formoje jums nieko nereikia koreguoti, spauskite **Gerai**.

| Atverti prekės knygos įraš            | us                                                         | $\mathcal{Z}$ × |
|---------------------------------------|------------------------------------------------------------|-----------------|
| Naudoti numatytąsias reikšmes iš      | Paskutinės naudotos parinktys ir filtrai                   | ~               |
| Parinktys                             |                                                            |                 |
| Pradžios data                         | 2023-04-01                                                 | Ē               |
| Pabaigos data                         | 2023-04-30                                                 | Ē               |
| Savik. reguliavimo %                  |                                                            | 0               |
| Eilučių siūlymo tipas                 | Numatytos                                                  | $\sim$          |
| Papildomas                            | Numatytos<br>Tik pirkimų<br>Tik pardavimų<br>Tik perdavimų |                 |
| Praleisti nulinių sumų perskaičiav    |                                                            |                 |
| Praleisti nulines sumas · · · · · · · |                                                            |                 |
|                                       |                                                            |                 |
|                                       | Gerai A                                                    | tšaukti         |

Sukuriamos Intrastat ataskaitos eilutės. Eilučių informaciją galima koreguoti.

| trastat" ataskaita                                                                     |                                                                                                    |                                                                                                    |                                                                                                    |                                                                                                    |                                                                                                    |                                                                |                        |                                                                                     | <ul> <li>Ø</li> </ul>                                                                                                    | + 1                                                                              | Ŭ                                                                         |                                                                     |                 |                                                               |                                                          |                                                                             |                                                                                      |                                                                                             | √ rašyta                                                                                                    | a 🖬                |
|----------------------------------------------------------------------------------------|----------------------------------------------------------------------------------------------------|----------------------------------------------------------------------------------------------------|----------------------------------------------------------------------------------------------------|----------------------------------------------------------------------------------------------------|----------------------------------------------------------------------------------------------------|----------------------------------------------------------------|------------------------|-------------------------------------------------------------------------------------|----------------------------------------------------------------------------------------------------|----------------------------------------------------------------------------------|---------------------------------------------------------------------------|---------------------------------------------------------------------|-----------------|---------------------------------------------------------------|----------------------------------------------------------|-----------------------------------------------------------------------------|--------------------------------------------------------------------------------------|---------------------------------------------------------------------------------------------|----------------------------------------------------------------------------------------------------|--------------------|
| TATOOOC                                                                                | 003                                                                                                    |                                                                                                    |                                                                                                    |                                                                                                    |                                                                                                    |                                                                |                        |                                                                                     | <u> </u>                                                                                                    |                                                                                  |                                                                           |                                                                     |                 |                                                               |                                                          |                                                                             |                                                                                      |                                                                                             |                                                                                                    |                    |
| 3 8-1-1-1-1-1-1-1-1-1-1-1-1-1-1-1-1-1-1-1                                              | unita 🖪 riuna a                                                                                                    |                                                                                                    | 1 M 41 4-11-                                                                                                    | A47                                                                                                    |                                                                                                    |                                                                | 0 1 m l al 1           | de Durante de                                                                       | -land the R Columb                                                                                                    |                                                                                  |                                                                           |                                                                     |                 |                                                               |                                                          |                                                                             |                                                                                      |                                                                                             |                                                                                                    |                    |
| 🦻 Patvirtinti atasi                                                                    | kaitą Lis Ekspo                                                                                                    | rtuoti intrastat į                                                                                                    | į XIVIL Talią                                                                                                    | Atsaukti patvirtini                                                                                             | imą 🤨 valyti intr                                                                                                    | astat atskalta                                                 | o valyti la            | suką Duomenys                                                                       | eksportuoti ng siulyti eli                                                                                                    | utes T Filtruot                                                                  | kialdų ellutes                                                            |                                                                     |                 |                                                               |                                                          |                                                                             |                                                                                      |                                                                                             |                                                                                                    |                    |
| ndra                                                                                   |                                                                                                    |                                                                                                    |                                                                                                    |                                                                                                    |                                                                                                    |                                                                |                        |                                                                                     |                                                                                                    |                                                                                  |                                                                           |                                                                     |                 |                                                               |                                                          |                                                                             |                                                                                      |                                                                                             |                                                                                                    |                    |
|                                                                                        |                                                                                                    | st                                                                                                    | TAT000003                                                                                                    |                                                                                                    |                                                                                                    |                                                                | tatistinis la          | aikotarois                                                                          | 2402                                                                                                    | ,                                                                                |                                                                           |                                                                     |                 | Duomenvs eksr                                                 | ortuoti                                                  |                                                                             |                                                                                      |                                                                                             |                                                                                                    |                    |
|                                                                                        |                                                                                                    | -                                                                                                    |                                                                                                    |                                                                                                    |                                                                                                    |                                                                |                        |                                                                                     |                                                                                                    |                                                                                  |                                                                           |                                                                     |                 |                                                               |                                                          |                                                                             |                                                                                      |                                                                                             |                                                                                                    |                    |
| jena                                                                                   |                                                                                                    | At                                                                                                    | tviras                                                                                                    |                                                                                                    |                                                                                                    | V                                                              | aliutos ide            | entifik.                                                                            |                                                                                                    |                                                                                  |                                                                           |                                                                     |                 | Eksporto data                                                 |                                                          |                                                                             |                                                                                      |                                                                                             |                                                                                                    |                    |
| rašas · · · · · ·                                                                      |                                                                                                    |                                                                                                    |                                                                                                    |                                                                                                    |                                                                                                    | A                                                              | taskaita p             | atvirtinta                                                                          | ••••••                                                                                                    |                                                                                  |                                                                           |                                                                     |                 | Exporto laikas                                                |                                                          |                                                                             |                                                                                      |                                                                                             |                                                                                                    |                    |
|                                                                                        |                                                                                                    |                                                                                                    |                                                                                                    |                                                                                                    |                                                                                                    |                                                                |                        |                                                                                     |                                                                                                    |                                                                                  |                                                                           |                                                                     |                 |                                                               |                                                          |                                                                             |                                                                                      |                                                                                             |                                                                                                    |                    |
|                                                                                        |                                                                                                    |                                                                                                    |                                                                                                    |                                                                                                    |                                                                                                    |                                                                |                        |                                                                                     |                                                                                                    |                                                                                  |                                                                           |                                                                     |                 |                                                               |                                                          |                                                                             |                                                                                      |                                                                                             |                                                                                                    |                    |
|                                                                                        |                                                                                                    |                                                                                                    |                                                                                                    |                                                                                                    |                                                                                                    |                                                                |                        |                                                                                     |                                                                                                    |                                                                                  |                                                                           |                                                                     |                 |                                                               |                                                          |                                                                             |                                                                                      |                                                                                             |                                                                                                    |                    |
| utés 🕴 🏄 Na                                                                            | uja eilutê 🛭 🗰 N                                                                                                    | Naikinti eilutę                                                                                                    |                                                                                                    |                                                                                                    |                                                                                                    |                                                                |                        |                                                                                     |                                                                                                    |                                                                                  |                                                                           |                                                                     |                 |                                                               |                                                          |                                                                             |                                                                                      |                                                                                             |                                                                                                    | B B                |
| utės 斗 📲 Na<br>Ataskaitos<br>eilutės Nr.                                               | uja eilutė 🔅 N                                                                                                    | Naikinti eilutę<br>Data                                                                                                    | Dokumento<br>Nr.                                                                                                    | Prekés Nr.                                                                                                    | Prekės<br>pavadinimas                                                                                                    | Tarifo Nr.                                                     | Tarifo<br>Nr.<br>apraš | Šalies/regiono<br>kodas                                                             | PVM mokėtojo kodas                                                                                                    | Kilmės<br>šalies/regiono<br>kodas                                                | Operacijos<br>tipas                                                       | Gabenimo<br>būdas                                                   | Papi<br>vien    | Kiekis                                                        | Svoris neto                                              | LBC Bendrasis<br>svoris                                                     | LBC Suma                                                                             | LBC Statistinė<br>vertė                                                                     | Šaltinio tipas                                                                                                    | 년 8<br>Šaltinio įr |
| utės <sup>₽</sup> <sup>№</sup> Na<br>Ataskaitos<br>eilutės Nr.<br><u>Q</u>             | Tipas                                                                                                    | Data<br>2024-02-13                                                                                                    | Dokumento<br>Nr.<br>VAZ000090                                                                                                    | Prekės Nr.<br>Z0000001                                                                                          | Prekës<br>pavadinimas<br>Këdë baro                                                                                                    | Tarifo Nr.                                                     | Tarifo<br>Nr.<br>apraš | Šalies/regiono<br>kodas<br>LV                                                       | PVM mokétojo kodas<br>LV40D08085321                                                                                                | Kilmės<br>šalies/regiono<br>kodas<br>LV                                          | Operacijos<br>tipas                                                       | Gabenimo<br>būdas<br>4                                              | Papi<br>vien    | Kiekis<br>5                                                   | Svoris neto                                              | LBC Bendrasis<br>svoris<br>25                                               | LBC Suma<br>750,00                                                                   | LBC Statistinė<br>vertė<br>750,00                                                           | Šaltinio tipas<br>Prekės įrašas                                                                                                    | ピ G<br>Šaltinio įr |
| utés 🖗 Na<br>Ataskaitos<br>eilutés Nr.<br>0                                            | Tipas<br>Sluntimas                                                                                                    | Data<br>2024-02-13<br>2024-02-13                                                                                             | Dokumento<br>Nr.<br>VAZ000090<br>VAZ000091                                                                                                    | Prekés Nr.<br>20000001<br>20000002                                                                              | Prekés<br>paradinimas<br>Kédé baro<br>Stalas baro                                                                                                   | Tarifo Nr. 1111111111 2222222222                               | Tarifo<br>Nr.<br>apraš | Šalies/regiono<br>kodas<br>LV<br>LV                                                 | PVNI mokétojo kodas<br>LV40008085321<br>LV40006085321                                                                              | Kilmės<br>Šalies/regiono<br>kodas<br>LV<br>EE                                    | Operacijos<br>tipas<br>11                                                 | Gabanimo<br>búdas<br>4<br>4                                         | Papi<br>vien    | Kiekis<br>5<br>2                                              | Svoris neto<br>5<br>5                                    | LBC Bendrasis<br>svoris<br>25<br>10                                         | LBC Suma<br>750,00<br>300,00                                                         | LBC Statistine<br>verte<br>750,00<br>300,00                                                 | Šaltinio tipas<br>Prekės įrašas<br>Prekės įrašas                                                                                      | 년 6<br>Šaltinio jr |
| Ataskaitos<br>eilutės Nr.<br><u>Q</u><br>0<br>0                                        | Tipas<br>Tipas<br>Sluntimas<br>Gavimas                                                                                         | Data<br>2024-02-13<br>2024-02-13<br>2024-02-13                                                                               | Dokumento<br>Nr.<br>VAZ000090<br>VAZ000091<br>PR000083                                                                                                    | Prekás Nr.<br>20000001<br>20000002<br>PP0000011                                                                 | Prekës<br>pavadinimas<br>Këdë baro<br>Stalas baro<br>NON Inventory                                                                                  | Tarifo Nr.<br>1111111111<br>222222222<br>1111111111            | Tarifo<br>Nr.<br>apraš | Šalies/regiono<br>kodas<br>LV<br>LV<br>LV                                           | PVM mokitojo kodas<br>LV40008085321<br>LV4006085321<br>LV40603025092                                                               | Kilmės<br>šalies/regiono<br>kodas<br>LV<br>EE<br>AE                              | Operacijos<br>tipas<br>11<br>11                                           | Gabenimo<br>būdas<br>4<br>4<br>3                                    | Papi<br>vien    | Kields<br>5<br>2<br>1                                         | Svoris neto<br>5<br>5<br>2                               | LBC Bendrasis<br>svoris<br>25<br>10<br>2                                    | LBC Suma<br>750,00<br>300,00<br>250,00                                               | LBC Statistinė<br>vertė<br>750,00<br>300,00<br>250,00                                       | Šaltinio tipas<br>Prekės įrašas<br>Prekės įrašas<br>Prekės įrašas                                                                     | 년 6<br>Šaltinio įr |
| Ataskaitos<br>eilutės Nr.<br><u>Q</u><br>0<br>0<br>0                                   | Tipas<br>Tipas<br>Siuntimas<br>Gavimas<br>Siuntimas                                                                            | Data<br>2024-02-13<br>2024-02-13<br>2024-02-13<br>2024-02-13<br>2024-02-26                                                   | Dokumento           Nr.           VAZ000090           VAZ000091           PR000083           VAZ000093                                                                                                    | Prekés Nr.<br>20000001<br>20000002<br>PP0000011<br>0-1452-999                                                   | Prekés<br>pavadinimas<br>Kédé baro<br>Stalas baro<br>NON Inventory<br>Langas                                                                        | Tarifo Nr.<br>1111111111<br>2222222222<br>1111111111           | Tarifo<br>Nr.<br>apraš | Šalies/regiono<br>kodas<br>LV<br>LV<br>LV<br>LV                                     | PVM molatojo kodas<br>LV4000805321<br>LV40008065321<br>LV40008065321<br>LV43603025092<br>LV40008055321                             | Kilmės<br>šalies/regiono<br>kodas<br>LV<br>EE<br>AE                              | Operacijos<br>tipas<br>11<br>11<br>11                                     | Gabenimo<br>būdas<br>4<br>4<br>3<br>4                               | Papi<br>vien    | Kiekis<br>5<br>2<br>1<br>2                                    | Svoris neto<br>5<br>2<br>0                               | LBC Bendrasis<br>svoris<br>25<br>10<br>2<br>0                               | LBC Suma<br>750,00<br>300,00<br>250,00<br>0,00                                       | LBC Statistiné<br>verté<br>750,00<br>300,00<br>250,00<br>0,00                               | Šaltinio tipas<br>Prekės įrašas<br>Prekės įrašas<br>Prekės įrašas<br>Prekės įrašas                                                    | E E                |
| Ataskaitos<br>eilutės Nr.<br>Q<br>0<br>0<br>0<br>0<br>0                                | Tipas<br>Siuntimas<br>Siuntimas<br>Siuntimas<br>Siuntimas<br>Siuntimas<br>Siuntimas                                            | Vaikinti eilutę<br>Data<br>2024-02-13<br>2024-02-13<br>2024-02-13<br>2024-02-26<br>2024-02-26                                | Dokumento<br>Nr.<br>VAZ000090<br>VAZ00091<br>PR000083<br>VAZ00093<br>VAZ00093                                                                                                    | Prekás Nr.<br>Z0000001<br>Z0000002<br>PP0000011<br>0-1452-999<br>0-1452-999                                     | Preisis<br>pavadinimas<br>Kédé baro<br>Stalas baro<br>NON Inventory<br>Langas<br>Langas                                                             | Tarifo Nr.<br>1111111111<br>2222222222<br>1111111111           | Tarifo<br>Nr.<br>apraš | Šalies/regiono<br>kodas<br>LV<br>LV<br>LV<br>LV<br>LV<br>LV                         | 9VM moletojo kodas<br>LV4000805321<br>LV4000805321<br>LV43603025092<br>LV4000805321<br>LV4000805321                                | Klimės<br>Jalies/regiono<br>kodas<br>LV<br>EE<br>AE                              | Operacijos<br>tipas<br>11<br>11<br>11<br>11<br>11                         | Gabanimo<br>būdas<br>4<br>4<br>3<br>4<br>4<br>4                     | Papi<br>vien    | Klekis<br>5<br>2<br>1<br>2<br>1<br>2<br>1                     | Svoris neto<br>S<br>S<br>2<br>D<br>0                     | LBC Bendrasis<br>svoris<br>25<br>10<br>2<br>2<br>0<br>0<br>0                | LBC Suma<br>750,00<br>300,00<br>250,00<br>0,00<br>0,00                               | LBC Statistiné<br>verté<br>750,00<br>300,00<br>250,00<br>0,00<br>0,00                       | Šaltinio tipas<br>Prekės įrašas<br>Prekės įrašas<br>Prekės įrašas<br>Prekės įrašas<br>Prekės įrašas                                   | Lei E              |
| Ataskaitos<br>eilutės Nr.<br>Q<br>0<br>0<br>0<br>0<br>0<br>0                           | nuja eiluté 🗰 N<br>Tipas<br>Sluntimas<br>Sluntimas<br>Sluntimas<br>Sluntimas<br>Sluntimas<br>Sluntimas                         | Data<br>Data<br>2024-02-13<br>2024-02-13<br>2024-02-13<br>2024-02-13<br>2024-02-26<br>2024-02-26<br>2024-02-26               | Dokumento<br>Nr.           VAZ00090           VAZ00091           PR00083           VAZ00093           VAZ00094           VAZ00094                                                                                                    | Prekés Nr.<br>Z0000001<br>Z000002<br>PP0000011<br>0-1452-999<br>Z000002                                         | Preisis<br>paradinimas<br>Kédé baro<br>Stalas baro<br>NON Inventory<br>Langas<br>Langas<br>Stalas baro                                              | Tarifo Nr.<br>1111111111<br>2222222222<br>1111111111<br>222222 | Tarifo<br>Nr.<br>apraŝ | Šalies/regiono<br>kodas<br>LV<br>LV<br>LV<br>LV<br>LV<br>LV<br>LV<br>LV             | PVM mokitojo kodas<br>LV40008085321<br>LV40008085321<br>LV43603025092<br>LV40008085321<br>LV40008055321<br>LV40008055321           | Kilmés<br>Saliet/regiono<br>kodas<br>LV<br>EE<br>AE<br>EE                        | Operacijos<br>tipas<br>11<br>11<br>11<br>11<br>11<br>11<br>11             | Gabanimo<br>būdas<br>4<br>4<br>3<br>4<br>4<br>4<br>4                | Papi.,<br>vien_ | Kleikis<br>5<br>2<br>1<br>2<br>1<br>1<br>1                    | Svoris neto<br>S<br>S<br>2<br>0<br>0<br>7                | LBC Bendratis<br>svoris<br>25<br>10<br>2<br>0<br>0<br>0<br>7                | LBC Suma<br>750,00<br>300,00<br>250,00<br>0,00<br>0,00<br>250,00                     | LBC Statistiné<br>verté<br>750,00<br>300,00<br>250,00<br>0,00<br>0,00<br>250,00             | Šaltinio tipas<br>Prekės įrašas<br>Prekės įrašas<br>Prekės įrašas<br>Prekės įrašas<br>Prekės įrašas                                   | E E                |
| Atasikaitos<br>eikutės Nr.<br>2<br>0<br>0<br>0<br>0<br>0<br>0<br>0<br>0<br>0<br>0<br>0 | Tipas<br>Tipas<br>Siuntimas<br>Gavimas<br>Siuntimas<br>Siuntimas<br>Siuntimas<br>Siuntimas<br>Gavimas                          | Data<br>Data<br>2024-02-13<br>2024-02-13<br>2024-02-13<br>2024-02-13<br>2024-02-26<br>2024-02-26<br>2024-02-28<br>2024-02-28 | Dokumento           Nr.           VA2000090           VA2000091           PR00083           VA200093           VA200094           VA200097           PR00088                                                                                                    | Prekés Nr.<br>Z0000001<br>Z000002<br>PP0000011<br>0-1452-999<br>2000002<br>Z000002<br>Z000004                   | Prekás<br>pavadinímas<br>Kédé baro<br>Stálas baro<br>NON Inventory<br>Langas<br>Langas<br>Stálas baro<br>Stálas baro<br>Stálas baro                 | Tarifo Nr. 1111111111 222222222 1111111111 2 222222            | Tarifo<br>Nr.<br>apraš | Šalies/regiono<br>kodas<br>LV<br>LV<br>LV<br>LV<br>LV<br>LV<br>LV<br>LV             | PVM mokitojo kodas<br>LV40008055321<br>LV40008055321<br>LV4000805321<br>LV4000805321<br>LV4000805321<br>LV400085321<br>LV400085321 | Kilmás<br>Salisz/regiono<br>kodaz<br>LV<br>EE<br>AE<br>AE<br>EE<br>EE<br>LT      | Operacijos<br>tipas<br>11<br>11<br>11<br>11<br>11<br>11<br>11<br>11       | Gabenimo<br>bódas<br>4<br>4<br>3<br>4<br>4<br>4<br>4<br>4           | Papi<br>vien    | Kleikis<br>5<br>2<br>1<br>2<br>1<br>1<br>1<br>1<br>1          | Svoris neto<br>5<br>5<br>2<br>0<br>0<br>7<br>2           | LBC Bendratis<br>svoris<br>25<br>10<br>2<br>0<br>0<br>0<br>7<br>2           | LBC Suma<br>750,00<br>300,00<br>250,00<br>0,00<br>0,00<br>250,00<br>100,00           | LBC Statistine<br>verté<br>750,00<br>300,00<br>250,00<br>0,00<br>250,00<br>100,00           | Šaltinio tipas<br>Prekės įrašas<br>Prekės įrašas<br>Prekės įrašas<br>Prekės įrašas<br>Prekės įrašas<br>Prekės įrašas                  | E Sattinio (r      |
| Ataskaltos<br>ellutés Nr.                                                              | iuja eilute 🔹 N<br>Tipas<br>Siuntimas<br>Siuntimas<br>Gavimas<br>Siuntimas<br>Siuntimas<br>Siuntimas<br>Siuntimas<br>Siuntimas | Naikinti eilutę                                                                                                    | Dokumento<br>Nr.           VA2000090           VA2000091           PR000083           VA2000093           VA2000093           VA2000093           VA2000093           VA2000093           VA2000093           VA2000093           VA2000093           VA2000093           VA2000094           VA2000095 | Prekás Nr.<br>20000001<br>20000002<br>PP0000011<br>0-1452-999<br>0-1452-999<br>20000002<br>20000004<br>20000001 | Prekés<br>paradinimas<br>Kédé baro<br>Stalas baro<br>NON Inventory<br>Langas<br>Langas<br>Stalas baro<br>Stalas baro<br>Stalakas kavos<br>Kédé baro | Tarifo Nr. 111111111 222222222 111111111 2 2222222             | Tarifo<br>Nr.<br>apraš | Šalies/regiono<br>kodas<br>LV<br>LV<br>LV<br>LV<br>LV<br>LV<br>LV<br>LV<br>LV<br>LV | 9VM moletojo kodar<br>LV4000805321<br>LV4300005321<br>LV4300005321<br>LV4000805321<br>LV4000805321<br>LV4008085321<br>LV4008085321 | Kilmés<br>Sales/regiono<br>kodas<br>LV<br>EE<br>AE<br>EE<br>EE<br>EE<br>LT<br>LV | Operacijos<br>tipas<br>11<br>11<br>11<br>11<br>11<br>11<br>11<br>11<br>11 | Gabenimo<br>bòdas<br>4<br>4<br>3<br>4<br>4<br>4<br>4<br>4<br>4<br>4 | Papi<br>vien    | Kleids<br>5<br>2<br>1<br>2<br>1<br>1<br>1<br>1<br>1<br>1<br>1 | Svoris neto<br>5<br>5<br>2<br>0<br>0<br>7<br>7<br>2<br>5 | LBC Bendrasis<br>zvoris<br>25<br>10<br>2<br>0<br>0<br>0<br>7<br>7<br>2<br>5 | LBC Suma<br>750,00<br>300,00<br>250,00<br>0,00<br>0,00<br>250,00<br>100,00<br>150,00 | LBC Statistine<br>verté<br>750,00<br>300,00<br>250,00<br>0,00<br>250,00<br>100,00<br>150,00 | Šaltinio tipas<br>Prekės įrašas<br>Prekės įrašas<br>Prekės įrašas<br>Prekės įrašas<br>Prekės įrašas<br>Prekės įrašas<br>Prekės įrašas | Le? 6              |

Kai viską patikrinote, ataskaitą reikia patvirtinti, spauskite mygtuką Patvirtinti ataskaitą.

| Patvirtinti Intrastat ataska | 2 X        |       |          |
|------------------------------|------------|-------|----------|
| Parinktys                    |            |       |          |
| Intrastat Nr.                | STAT000003 |       | ~        |
|                              |            |       |          |
|                              |            |       |          |
|                              |            |       |          |
|                              |            | Gerai | Atšaukti |

#### Ataskaita pažymima kaip Patvirtinta

| "Intrastat" ataskaita                         |                                     |                                           |          |                     | Ø                 | Ŀ         | +         | Û                 |                |
|-----------------------------------------------|-------------------------------------|-------------------------------------------|----------|---------------------|-------------------|-----------|-----------|-------------------|----------------|
| STAT0000003                                   | 3                                   |                                           |          |                     |                   |           |           |                   |                |
| 🗘 Patvirtinti ataskaitą                       | 🗋 Eksportuoti Intrastat j XML failą | <ol> <li>Atšaukti patvirtinimą</li> </ol> | 🔊 Valyti | Intrastat atskaitą  | 🔊 Valyti lauką Du | omenys ek | sportuoti | 🌄 Siūlyti eilutes | 🗟 Kontrol. sąr |
| Bendra                                        |                                     |                                           |          |                     |                   |           |           |                   |                |
| Nr                                            | STAT000003                          |                                           |          | Statistinis laikota | pis               | 2402      |           |                   |                |
| Būsena · · · · · · · · · · · ·                | Atviras                             |                                           |          | Valiutos identifik. |                   |           |           |                   |                |
| Aprašas · · · · · · · · · · · · · · · · · · · |                                     |                                           | _ (      | Ataskaita patvirti  | nta ·····         |           |           |                   |                |

Kad ataskaita patvirtinta, galite matyti ir Intrastat ataskaitų sąraše.

| Intrastat ataskaitų sąrašas |          |                                             |                          |                         |
|-----------------------------|----------|---------------------------------------------|--------------------------|-------------------------|
| 🔎 leškoti 💿 Analizuoti      | + Naujas | Tvarkyti 🏾 🔊 Valyti Intrastat atskaitą 🛛 🕬  |                          | ┢ ७ ≣                   |
| Nr. 1                       | Aprašas  | Statistinis laikotarpis Valiutos identifik. | Ataskaita<br>patvirtinta | Duomenys<br>eksportuoti |
| STAT0000001                 |          | 2308                                        |                          |                         |
| STAT0000002                 |          | 2401                                        |                          |                         |
| STAT0000003                 |          | 2402                                        |                          |                         |
|                             |          |                                             |                          |                         |

Tik patvirtinta ataskaita gali būti eksportuojama į XML failą.

18. Kaip eksportuoti Intrastat įrašus į XML failą

Paspauskite mygtuką Eksportuoti Intrastat į XML failą.

| "Intrastat" ataskaita                                                  |                                            |
|------------------------------------------------------------------------|--------------------------------------------|
| STAT0000007 · Intrastat 2024-10                                        |                                            |
| 🗘 Patvirtinti ataskaitą 🛛 Eksportuoti Intrastat į XML failą 🔊 Atšaukti | patvirtinimą 🛛 🔊 Valyti Intrastat atskaitą |
|                                                                        |                                            |
| Bendra                                                                 |                                            |
| Bendra                                                                 |                                            |
| Bendra Nr. STAT0000007                                                 |                                            |

Atsidaro užskausos forma, į ją reikia supildyti sekančius duomenis:

| Eksportuoti į XML                               | Z ×                         |
|-------------------------------------------------|-----------------------------|
| Parinktys                                       |                             |
| Intrastat Nr.                                   | STAT0000003 ~               |
| Paskut, laikotarpio data                        | 2024-02-29                  |
| Ataskaitos tipas                                | Gavimas 🗸                   |
| Pranešimo identifikacinis numeris               | 1901g                       |
| Sutarties Nr.                                   | 5123                        |
| Pateikimo data                                  | 2024-04-03                  |
| Deklaracijos vietos kodas                       | MM39                        |
| Muitinės pavadinimas                            | Vilniaus teritorinė muitinė |
| Muitinės adresas                                | Ramunių g. 14               |
| Intrastat ataskaitos numeris                    | 1901G                       |
| Intrastat ataskaitos data                       | 2024-04-03                  |
| Ataskaitos duomenų tipas                        | Pirminė 🗸                   |
| Darbuotojo informacija                          |                             |
| Darbuotojo kodas                                | LILI                        |
| Darbuotojo vardas                               | Lina                        |
| Telefonas · · · · · · · · · · · · · · · · · · · | +37066611111                |
| Faksas                                          |                             |
| El, paštas                                      | justina@softera.lt          |
|                                                 |                             |
|                                                 | Gerai Atšaukti              |

| Lauko pavadinimas                    | Paaiškinimas                                        |
|--------------------------------------|-----------------------------------------------------|
| Intrastat Nr.                        | Užpildomas automatiškai.                            |
| Paskut. laikotarpio data             | Užpildomas automatiškai.                            |
| Ataskaitos tipas                     | Pirkimų Intrastat ataskaitai pasirinkite – Gavimas. |
|                                      | Pardavimų – Siuntimas.                              |
| Pranešimo identifikacinis<br>numeris | Užpildykite ataskaitos numerį.                      |
| Sutarties Nr.                        | Užpildykite sutarties su muitine numerį.            |
| Pateikimo data                       | Ataskaitos pateikimo data.                          |
| Deklaracijos vietos kodas            | Muitinės kodas.                                     |
| Muitinės pavadinimas                 | Muitinės pavadinimas.                               |
| Muitinės adresas                     | Muitinės adresas.                                   |

| Lauko pavadinimas               | Paaiškinimas                                                                                           |
|---------------------------------|----------------------------------------------------------------------------------------------------|
| Intrastat ataskaitos<br>numeris | Užpildykite ta pačia reikšme kaip Pranešimo identifikacinis numeris.                                   |
| Intrastat ataskaitos data       | Užpildykite ta pačia reikšme kaip ataskaitos pateikimo data.                                           |
| Ataskaitos duomenų tipas        | Pirminė – naudojama Intrastat ataskaitos pateikimui.<br>Nulinė – jeigu neturėjote Intrastat operacijų. |
| Darbuotojo informacija          | Užpildykite pateikiančio darbuotojo informaciją.                                                       |

XML formato failas išsaugomas jūsų kompiuteryje pagal naršyklės nustatymus. XML formato failas turi būti suimportuotas į muitinės internetinę aplinką rankiniu būdu.

Eksportavus failą, Būsena tampa **Pateiktas**, užpildomi laukai **Eksporto data** ir **Eksporto laikas** bei uždedama varnelė **Duomenys eksportuoti.** 

| JINTrastat" ataskaita<br>STAT0000007 · Intrastat 2024-10                                                 |                                                                                                    |
|----------------------------------------------------------------------------------------------------|----------------------------------------------------------------------------------------------------|
| 🗘 Patvirtinti ataskaitą 🔹 Eksportuoti Intrastat į XML failą 🔿 Atšaukti patvirtinimą 🔿 Valyti Intrastat a | tskaitą 🛛 Valyti lauką Duomenys eksportuoti 🛛 🐯 Siūlyti eilutes 🛛 🗟 Kontrol. sąr. atask. 🍸 Filtruoti klaidų eilutes |
| Bendra                                                                                                   |                                                                                                    |
| Nr                                                                                                    | ··· Ataskaita patvirtinta                                                                                           |
| Büsena ····· Pateiktas                                                                                   | Duomenys eksportuoti                                                                                                |
| Aprašas · · · · · Intrastat 2024-10                                                                      | Eksporto data 2024-10-28                                                                                            |
| Statistinis laikotarpis · · · · · · 2410                                                                 | Exporto laikas · · · · · · · · · · · · · · · · · · ·                                                                |
| Valiutos identifik.                                                                                      |                                                                                                    |

Paspaudus mygtuką Valyti lauką duomenys eksportuoti, dokumento Būsena tampa Atviras, Eksporto data ir Eksporto laikas laukai išvalomi ir nuo lauko Duomenys eksportuoti nuimama varnelė.

| 〕 Patvirtinti ataskaitą  | 📑 Eksportuoti Intrastat į XML failą | n Atšaukti patvirtinimą                                                 | Valyti Intrastat atskaita                                        | 0 |
|--------------------------|-------------------------------------|-------------------------------------------------------------------------|------------------------------------------------------------------|---|
| Bendra                   |                                     | -D V                                                                    | alyti lauką Duomenys eksportuoti                                 | ] |
| Nr.<br>Būsena<br>Anrašas | STAT0000007<br>Atviras              | Valiutos ident<br>Valiutos ident<br>Ataskaita paty<br>Puomenys eksportu | iūlyti eilutes<br>ontrol. sąr. atask.<br>Iltruoti klaidų eilutes |   |
|                          | 0<br>187/182                        |                                                                         |                                                                  | _ |

#### Naudinga informacija:

Svoris eksporto metu apvalinamas trys skaičiai po kablelio, apvalinimas atliekamas eksporto į XML failą metu.

Statistinės ir faktūrinės vertės apvalinamos aritmetiškai, apvalinimas atliekamas eksporto į XML failą metu. Vertės iki 0,49 apvalinama į 1. 0 neapvalinamas. Jeigu reikia nekurti eilučių su 0 verte ataskaitoje **Siūlyti eilutes** pažymėkite opciją **Praleisti nulines sumas**.

## 19. Kaip paruošti tikslinančią Intrastat ataskaitą

Tikslinančios deklaracijos eksportas nėra realizuojamas. Tikslinanti Intrastat deklaracija yra rengiama rankiniu būdu.

Eiga:

- 1. Turi būti suformuojama nauja Intrastat žurnalo ataskaita laikotarpiui, kuris turi būti tikslinamas pvz. 202403T.
- 2. Sugeneruojami duomenys už laikotarpį Siūlyti eilutes.
- 3. Eksportuojami duomenys į excel lentelę, reikalinga peržiūrėti duomenų sutraukimą pagal tarifų nr., šalis ir pan.
- 4. Intrastat internetiniame puslapyje patikslinti duomenis rankiniu būdu.

## 20. Kaip keisti ataskaitos duomenis

 Situacija: patvirtinote žurnalo paketą su mygtuku Patvirtinti ataskaitą ir pastebėjote, kad reikia koreguoti duomenis.

Sprendimas: Intrastat ataskaitoje paspauskite Atšaukti patvirtinimą.

| "Intrastat" ataskaita   |                                     |                                        | Ø                                   | r +               | Û                 |                      |                                   | √ Įraš                                  | yta 🗅 🖈 |
|-------------------------|-------------------------------------|----------------------------------------|-------------------------------------|-------------------|-------------------|----------------------|-----------------------------------|-----------------------------------------|---------|
| STAT0000003             | 3                                   |                                        |                                     |                   |                   |                      |                                   |                                         |         |
| D Patvirtinti ataskaitą | 🖪 Eksportuoti Intrastat j XML failą | 🔊 Atšaukti patvirtinimą 🔊 Valyti Intra | stat atskaitą 🛛 🔊 Valyti lauką Duom | ienys eksportuoti | n Siūlyti eilutes | Kontrol. sąr. atask. | <b>T</b> Filtruoti klaidų eilutes | R Perskaičiuokite svodomų mat. vienetą. | 0       |
| Bendra                  |                                     |                                        |                                     |                   |                   |                      |                                   |                                         |         |
| Nr                      | STAT0000003                         | ··· Stat                               | stinis laikotarpis                  | 2402              |                   | Du                   | omenys eksportuoti                |                                         |         |
| Bûsena                  | Atviras                             | Vali                                   | itos identifik.                     |                   |                   | Eks                  | sporto data                       |                                         |         |
| Aprašas                 |                                     | Ata                                    | kaita patvirtinta                   |                   |                   | Exp                  | porto laikas                      |                                         |         |

2. Situacija: eksportavote duomenis, Intrastat puslapis nepriėmė ataskaitos dėl kokios nors klaidos.

Sprendimas:

## 2.1 Intrastat ataskaitoje paspauskite mygtuką Valyti lauką Duomenys eksportuoti

| "Intrastat" ataskaita<br>STAT0000003 |                                      |                           |                             |                       | <i>₽</i> +      | 1                 |                        |                                   |                               | √]rašyta      | ц х |
|--------------------------------------|--------------------------------------|---------------------------|-----------------------------|-----------------------|-----------------|-------------------|------------------------|-----------------------------------|-------------------------------|---------------|-----|
| D Patvirtinti ataskaitą D E          | ksportuoti Intrastat į XML failą 🛛 🔊 | Atšaukti patvirtinimą 🛛 🔹 | ) Valyti Intrastat atskaitą | 🔊 Valyti lauką Duomei | nys eksportuoti | R Siūlyti eilutes | 🔀 Kontrol. sąr. atask. | <b>Y</b> Filtruoti klaidų eilutes | 💀 🖪 Perskaičiuokite svodomų m | iat. vienetą. | C   |
| Bendra                               |                                      |                           |                             |                       |                 |                   |                        |                                   |                               |               |     |
| Nr                                   | STAT000003                           |                           | Statistinis laikotarp       | is 2                  | 402             |                   | Du                     | omenys eksportuoti                |                               |               |     |
| Būsena                               | Atviras                              |                           | Valiutos identifik.         |                       |                 |                   | Ek                     | sporto data                       |                               |               |     |
| Aprašas                              |                                      |                           | Ataskaita patvirtin         | a                     | D               |                   | Exp                    | porto laikas                      |                               |               |     |

2.2 Intrastat ataskaitoje paspauskite Atšaukti patvirtinimą.

| "Intrastat" ataskaita<br>STAT0000003          | 3                                   |                         |                           | Ø e                   | ≙ +             | Î                 |                        |                                   | √ t.                                     |
|-----------------------------------------------|-------------------------------------|-------------------------|---------------------------|-----------------------|-----------------|-------------------|------------------------|-----------------------------------|------------------------------------------|
| Detvirtinti ataskaitą                         | 🗋 Eksportuoti Intrastat į XML failą | 🔊 Atšaukti patvirtinimą | Valyti Intrastat atskaitą | 🔊 Valyti lauką Duomen | nys eksportuoti | 🌄 Siūlyti eilutes | 🗟 Kontrol. sąr. atask. | <b>T</b> Filtruoti klaidų eilutes | 🔜 Perskaičiuokite svo…domų mat. vienetą. |
| Bendra                                        |                                     |                         |                           |                       |                 |                   |                        |                                   |                                          |
| Nr                                            | STAT0000003                         | •                       | ·· Statistinis laikotar   | rpis                  | 402             |                   | Duc                    | omenys eksportuoti                |                                          |
| Būsena · · · · · · · · · · · ·                | Atviras                             |                         | Valiutos identifik.       |                       |                 |                   | Eks                    | porto data                        |                                          |
| Aprašas · · · · · · · · · · · · · · · · · · · |                                     |                         | Ataskaita patvirtin       | nta 🛛 🖉               | D               |                   | Exp                    | orto laikas                       |                                          |

## 2.3 Koreguokite duomenis ir kartokite eksportą.

3. Situacija: norite ištrinti visus ataskaitos duomenis.

Sprendimas: Intrastat ataskaitoje arba Intrastat ataskaitų sąraše paspauskite mygtuką Valyti Intrastat ataskaitą. Atkreipkite dėmesį, kad su šiuo mygtuku ištrinksite visus paketo duomenis.

| $\leftarrow$ | Intrastat ataskaitų sąrašas |          |                         |                     |                          |                         |
|--------------|-----------------------------|----------|-------------------------|---------------------|--------------------------|-------------------------|
|              | 🔎 leškoti 💿 Analizuoti      | + Naujas | Tvarkyti 🍠 Valyti Inti  | rastat atskaitą     |                          | ☞ 7 ≡                   |
|              | Nr. 1                       | Aprašas  | Statistinis laikotarpis | Valiutos identifik. | Ataskaita<br>patvirtinta | Duomenys<br>eksportuoti |
|              | STAT0000001                 |          | 2308                    |                     |                          |                         |
|              | STAT000002                  |          | 2401                    |                     |                          |                         |
|              | STAT000003                  |          | 2402                    |                     |                          |                         |
|              |                             |          |                         |                     |                          |                         |

## 21. Papildoma svarbi informacija

## Intrastat operacija

Pirkimų ir pardavimų dokumentai turi požymį – **Intrastat operacija**. Jis pažymimas automatiškai. Kaip tai veikia:

Pirmiausiai turi būti supildyta informacija puslapyje Šalys/Regionai, laukai ES šalies/regiono kodas ir Intrastat kodas. Vietinei šaliai irgi turi būti užpildyta.

**Tiekėjų**, **pirkėjų**, **vietos kortelėse** turi būti supildytas laukas **Šalies/regiono kodas**. Šalies regiono kodai taip pat turi būti supildyti adresuose: tiekėjas – Užsakymo adresai, pirkėjas – Gavėjo adresai. Pagal žemiau aprašytas sąlygas kiekvienas dokumentas yra patikrinamas ir jeigu operacija identifikuojama kaip pirkimas/pardavimas iš ES yra pažymima **Intrastat operacija**.

Pirkimo SF/užsakymas:

- Jeigu Pirkti (Buy-from) šalies/regiono kodas ir Siųsti (Ship-to) šalies regiono kodas yra užpildyti ir nesutampa.
- Jeigu Siųsti (Ship-to) yra tuščias, Pirkti (Buy-from) yra palyginamas su šalies/regiono kodu įmonės informacijoje.
- Jeigu Siųsti (Ship-to) ir Pirkti (Buy-from) yra tušti, PVM šalies/regiono kodas yra palyginamas su šalies reginio kodu įmonės informacijoje.
- Jeigu Pirkti (Buy-from) yra tuščias, Siųsti (Ship-to) yra palyginamas su PVM šalies/regiono kodu.

Pirkimo grąžinimo pažyma/užsakymas:

- Siųsti (Ship-to) yra palyginamas šalies/regiono kodui įmonės informacijoje.
- Jeigu Siųsti (ship-to) yra tuščias, PVM šalies/regiono kodas yra palyginamas su šalies/regiono kodu įmonės informacijoje.

Pardavimo SF/užsakymas:

- Siųsti (Ship-to) šalies/regiono kodas yra palyginamas su šalies/regiono kodu įmonės informacijoje.
- Jeigu Siųsti (Ship-to) yra tuščias, PVM šalies/regiono kodas yra palyginamas su šalies reginio kodu įmonės informacijoje.

Pardavimo grąžinimo pažyma/užsakymas:

- Siųsti (Ship-to) šalies/regiono kodas yra palyginamas su PVM šalies/regiono kodu.
- Jeigu Siųsti (ship-to) yra tuščias, PVM šalies/regiono kodas yra palyginamas su šalies regiono kodu įmonės informacijoje.

## Intrastat duomenys – Siūlyti eilutes:

Intrastat žurnalo eilutės nesukuriamos verslo ir prekės PVM registravimo kombinacijoms, kurios **PVM** registravimo nustatymuose pažymėtos **EU paslaugos.** 

Intrastat žurnalo eilutės nesukuriamos prekių knygos įrašams, kurie pažymėti **Tikslinimas**. Požymis uždedamas atšauktoms siuntimo/gavimo eilutėms.

## Atšaukti/Koreguojamieji pirkimo/pardavimo dokumentai:

 Jeigu registruotas dokumentas pažymėtas Atšaukta arba Koreguojamasis Intrastat žurnalo eilutė bus kuriama su "-" ženklu, eilutės tipas nekeičiamas.
 Pavyzdžiui, atšaukus pirkimo SF ir pažymėjus atšaukimą: pirkimo SF – Siuntimas, Grąžinimo pažyma – Siuntimas. Atšaukus pirkimo SF ir nepažymėjus atšaukimo: pirkimo SF – Siuntimas, Grąžinimo pažyma – Gavimas.

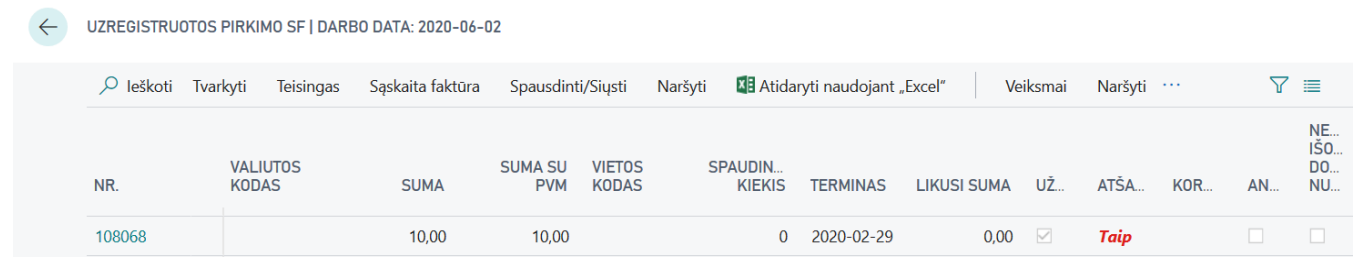

• Jeigu sugrupuota Intrastat žurnalo eilutė su "-" nebus eksportuojama eilutės numeris Intrastat žurnale ir XML faile nesutaps.

← INTRASTAT ZURNALAI | DARBO DATA: 2020-06-02

| Paketo pav.               |              |            |               |            |                      | 907 |            |                            |                    |                               |
|---------------------------|--------------|------------|---------------|------------|----------------------|-----|------------|----------------------------|--------------------|-------------------------------|
|                           |              |            |               |            |                      |     |            |                            |                    |                               |
| Tvarkyti prod             | cesas ataska | ita        |               |            |                      |     |            |                            |                    |                               |
| ATASKAI<br>EILUTĖS<br>NR. | TIPAS        | DATA       | DOKUME<br>NR. | PREKĖS NR. | PAVADINIMAS          |     | TARIFO NR. | PREKĖS APRAŠAS             | ŠALIES/RE<br>KODAS | KILMĖS<br>ŠALIES/RE.<br>KODAS |
| 2                         | Gavimas      | 2019-07-01 | 107111        | 80001      | Computer III 533 MHz |     | 99999999   | Paint                      | BE                 | BE                            |
| 1                         | Gavimas      | 2019-07-01 | 107111        | 80002      | Computer III 600 MHz |     | 99999999   | Paint                      | BE                 | AT                            |
| 4                         | Gavimas      | 2019-07-05 | 107037        | A01        | A01                  |     | 9401 30 10 | Swivel chairs, upholstered | FR                 | AT                            |
| 3                         | Gavimas      | 2019-07-31 | 107040        | A03        | A03                  |     | 9401 30 10 | Swivel chairs, upholstered | FR                 |                               |
| 1                         | Siuntimas    | 2019-07-31 | 102043        | A01        | A01                  |     | 9401 30 10 | Swivel chairs, upholstered | FR                 |                               |

#### Papildomos išlaidos pradavimo SF:

Jeigu norėtumėte rodyti transportavimo išlaidas prie pardavimo dokumentų, tam reikėtų susikurti naują papildomų išlaidų kodą ir pasižymėti **Jtraukti į intrastat sumą**. Pardavimo dokumentui papildomos išlaidos turi būti priskirtos iš tos pačios pardavimo sąskaitos/užsakymo.

### Intrastat žurnalas - LBC Statistinė vertė

Vietoj standartinio stulpelio Statistinė vertė pridėta - **LBC Statistinė vertė.** Stulpelyje galima duomenis koreguoti rankiniu būdu. Skirta, kad būtų išvengta klaidų suimportavus XML failą į muitinės sistemą, jeigu papildomos išlaidos buvo priskirtos neteisingai.

## Intrastat – Išorinis dokumento Nr.

Intrastat žurnale pridėtas paslėptas stulpelis – **Išorinis dokumento nr.** Tam tikrais atvejais galima pasitikrinti Išorinio dokumento Nr. informaciją. Jeigu pirkimo atveju norima pasitikrinti tokią informaciją reikia: pirkimo užsakymo antraštėje vienodą informaciją supildyti laukuose Tiekėjo SF Nr. ir Tiekėjo važtar. Nr.:

#### Pristatymo sąlygų kodas

Pirkimo ir pardavimo dokumentuose nurodytas pristatymo sąlygų kodas, intrastat žurnale sugeneravus eilutes atsiranda laukelyje Važt. Būdo kodas. Funkcija Eksportuoti Intrastat į XML failą, naudoja būtent šio lauko informaciją (ne laukelio Transaction Specification).

#### Intrastat apps'o suinstaliavimas/išinstaliavimas

Jeigu įmonėje buvo naudojamas intrastat apps'as, buvo sukurti Intrastat nustatymai, ir vėliau dėl kažkokių priežasčių apps'as buvo išinstaliuotas ir vėl suinstaliuotas, tai atliekant pakartotinį suintaliavimą intrastat nustatymai bus paliekami, kokie buvo prieš išinstaliavimą. Jeigu apps'as yra suinstaliuojamas pirmą kartą, nustatymai yra užpildomi.

#### Pridėti laukai į puslapius:

22 Pirkėjų sąrašas Operacijos tipas; paslėptas. Pristatymo sąlygų kodas; paslėptas. Gabenimo būdas, paslėptas. 27 Tiekėjų sąrašas Operacijos tipas; paslėptas. Pristatymo sąlygų kodas; paslėptas. Gabenimo būdas, paslėptas.

139 Registruoto pirkimo SF eilutės Kilmės šalies/regiono kodas, paslėptas. Tarifo Nr.

141 Registruotos pirkimo grąžinimo pažymos eilutės Kilmės šalies/regiono kodas, paslėptas. Tarifo Nr.

133 Registruotos pardavimo sąskaitos eilutės Kilmės šalies/regiono kodas, paslėptas. Tarifo Nr.

135 Registruotos pardavimo grąžinimo pažymos eilutės Kilmės šalies/regiono kodas, paslėptas. Tarifo Nr.

31 Prekių sąrašas Kilmės šalies/regiono kodas, paslėptas.

38 Prekių knygos įrašai Šalies/regiono kodas 22. Kaip atjungti Intrastat produkto naudojimą diegiant su kitomis lokalizacijomis?

### Nustatymai

Norint atjungti Intrastat produkto naudojimą įmonėje reikia atlikti tokius žingsnius:

1. Pirmiausiai Intrastat nustatymas LBC LT Intrastat skirtuke nuimame varnelę Naudoti LBC Intrastat šioje įmonėje. Toliau nuimame ir visas kitas sužymėtas varneles, esančias skirtuke:

| Išplėstinio "Intras… sąrašo nustatymas Veil | ksmai 🗸 🛛 Auto | omatizuoti – Mažiau pa                                                                                                   | arinkčių                                                                                                    |
|---------------------------------------------|----------------|----------------------------------------------------------------------------------------------------|----------------------------------------------------------------------------------------------------|
| Bendra                                      |                |                                                                                                    |                                                                                                    |
| Pranešti apie kvitus 🚥 🦲                    |                | Naudoti išplėstinį kon                                                                                                   |                                                                                                    |
| Pranešti apie važtaraš 🔹 🦲                  |                | ]monės PVM mokėtoj                                                                                                    | PVM mokėtojo kodas $\sim$                                                                                                    |
| "Intrastat" kontakto ti                     | $\sim$         | Tiekėjo PVM mokėtoj                                                                                                    | PVM mokėtojo kodas $\sim$                                                                                                    |
| "Intrastat" kontakto n                      | $\sim$         | Pirkėjo PVM mokėtoj                                                                                                    | PVM mokėtojo kodas $\sim$                                                                                                    |
|                                             |                |                                                                                                    |                                                                                                    |
| LBC LT Intrastat                            |                |                                                                                                    |                                                                                                    |
| Naudoti LBC Intrastat                       |                | Gauti tarifo Nr. iš                                                                                                    | Registruoti įrašai — V                                                                                                    |
| Naudoti LBC Intrastat                       |                | Gauti tarifo Nr. iš                                                                                                    | Registruoti įrašai — V<br>Registruoti įrašai — V                                                                                                    |
| LBC LT Intrastat                            |                | Gauti tarifo Nr. iš<br>Gauti svorį neto iš<br>Gauti kilmės šalį/regio                                                    | Registruoti įrašai     ~       Registruoti įrašai     ~       Registruoti įrašai     ~                                                                                                    |
| Audoti LBC Intrastat                        |                | Gauti tarifo Nr. iš<br>Gauti svorį neto iš<br>Gauti kilmės šalį/regio<br>Naudoti gavimo/siunt                            | Registruoti įrašai       ~         Registruoti įrašai       ~         Registruoti įrašai       ~                                                                                                    |
| Audoti LBC Intrastat                        |                | Gauti tarifo Nr. iš<br>Gauti svorį neto iš<br>Gauti kilmės šalį/regio<br>Naudoti gavimo/siunt<br>Tikrinti pirkimo pateik | Registruoti įrašai       ~         Registruoti įrašai       ~         Registruoti įrašai       ~         Image: Struoti irašai       ~         Image: Struoti irašai       ~ |

Nuėmus varnelę "Naudoti LBC Intrastat" visi tuo metu prisijungę vartotojai turi atsijungti nuo aktyvių sesijų. Persijungus pradeda galioti nauji nustatymai.

2. Nustatymų lange **PVM ataskaitų konfigūracija**, laukelyje **Siūlyti eilučių kodinio ID** pakeičiame ataskaitos ID į vieną iš standartinių ar pageidaujamų kodinių:

| O leškoti 🕂 N                | Naujas 👖                     | 🕏 Redaguoti sąrašą               | 🗐 Naikinti                       |                       |               | B         | Y  |  |
|------------------------------|------------------------------|----------------------------------|----------------------------------|-----------------------|---------------|-----------|----|--|
| PVM<br>ataskaitos<br>tipas î | PVM<br>ataskait<br>versija 1 | os Siūlyti eilučių<br>kodinio iD | Siŭlyti ellučių kodinio antraštę | Turinio kodinio<br>ID | Turinio kodin | io antraš | té |  |
| → Intrasta: ∨                | CURRE                        | INT 70300103                     | LBC Intrastat JnlSugg. Lines     | 0                     |               |           |    |  |

3. Jeigu vartotojams buvo priskirta anksčiau, tuomet turi būti **nuimamas** teisių rinkinys **LBC Intrastat**.

## Funkcionalumo prieinamumas

Atjungus LBC Intrastat naudojimą, naudojantis varnele **Naudoti LBC Intrastat šioje įmonėje** ir nuėmus teisių rinkinį LBC Intrastat, vartotojas nebematys arba negalės pasiekti sekančio funkcionalumo:

- 1. Intrastat ataskaitų nustatymai nustatymų lange nebematomas skirtukas LBC LT Intrastat.
- 2. Pirkėjas/Tiekėjas kortelė nerodomi laukai Operacijos tipas, Gabenimo būdas.
- 3. Prekės kortelė nerodomas laukas Netraukti į Intrastat.
- 4. Pap. išlaidos (prekės) nerodomi laukai Įtraukti į Intrastat sumą, Įtraukti į Intrastat stat. Vertę.
- 5. **Prekių knygos įrašai** nerodomi laukai Tarifo Nr., Intrastat operacija, Neto svoris, Kilmės šalies/regiono kodas.
- 6. **Pirkimo/pardavimo neregistruotų dokumentų eilutės** nerodo laukų Kilmės šalies/regiono kodas, Tarifo Nr..
- 7. Intrastat ataskaita nematomas laukas Ataskaita patvirtinta.
- 8. Intrastat ataskaitos eilutės- nematomi LBC laukai.
- 9. **Intrastat ataskaitos veiksmų juostoje** nematomi veiksmai Eksportuoti instrastat į XML failą, Patvirtinti ataskaitą, Atšaukti patvirtinimą
- 10. Atliekant pirkimo, pardavimo operaciją neatliekamas tikrinimas, ar tai intrastat operacija, nereikalaujama užpildyti laukų.

## 23. Microsoft standartinis Business Central Intrastat funkcionalumas

Naujas Microsoft standartinis Intrastat funkcionalumas jau pritaikytas LT reikalavimams, todėl pateikiame instrukciją, kaip įjungti naują funkcionalumą ir kokie yra funkcionalumo pasikeitimai. Funkcionalumą būtina įsijungti, nes 24 Business Central versijoje įjungimas įvyks automatiškai.

Funkcionalumą naujinkite tuomet, kai pateiksite Intrastat ataskaitą už praėjusį mėnesį. Pvz: balandžio 10 dieną pateiksite Intrastat ataskaitą už kovo mėn. Kai pateiksite, galite įsijungti naują Intrastat funkcionalumą.

## Pastaba: visos prieš tai pateiktos Intrastat ataskaitos sąraše išnyksta.

## Kaip įjungti standartinį Intrastat funkcionalumą?

Puslapyje **Funkcijų valdymas** suraskite funkciją "Funkcijos atnaujinimas: pakeiskite esamą Intrastat funkciją nauju Intrastat plėtiniu". Laukelyje **Jjungta** pasirinkite **All Users** 

| Funkcijų valdymas                                                                      |   |                  |                                      |           |         |                            | √  rašyta       |             | 5 ,*  |
|----------------------------------------------------------------------------------------|---|------------------|--------------------------------------|-----------|---------|----------------------------|-----------------|-------------|-------|
| 🔎 leškoti 💽 Analizuoti 🐺 Redaguoti sąrašą                                              |   |                  |                                      |           |         |                            |                 | 19 7        | 7 =   |
| Punkcija                                                                               |   |                  | Automatiškai junglama nuo            | jungta    | Pradéti | Dabartinė įmonės<br>būsena | Atnaujinti prad | žios datą / | laiką |
| → Funkcijos atnaujinimas: pakeiskite esama Intrastat funkcija nauju Intrastat pletiniu | 1 | Sužinoti daugiau | Atnaujinimas 24.0 (2024 m. ll ketv.) | None      | × _     | Išjungta                   |                 |             |       |
|                                                                                        |   |                  |                                      | All Users |         |                            |                 |             |       |

#### Paspaudę All Users gausite pranešimą, spauskite Taip

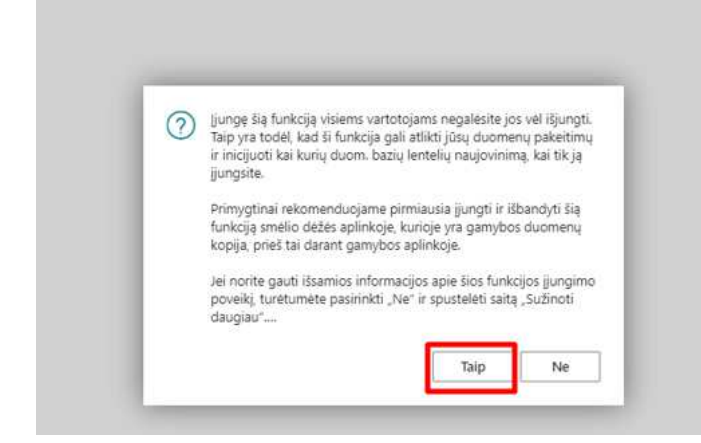

#### Tuomet įsijungs Intrastat ataskaitų nustatymų vedlys, spauskite Kitas

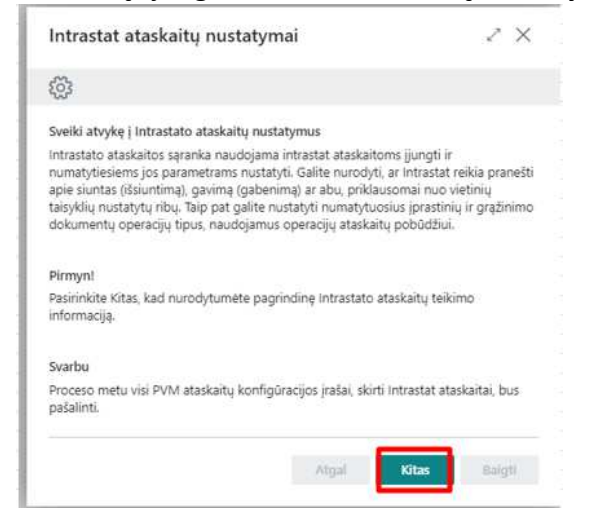

Intrastat ataskaitų nustatymai užpildomi automatiškai arba perkeliami iš prieš tai buvusios **Intrastat nustatymų lentelės**. Čia nieko papildomai pasirinkti ar keisti nereikia, spauskite **Kitas** kol prieisite paskutinį **Intrastat ataskaitų nustatymų** puslapį, tuomet spauskite **Baigti.** 

| Intrastat ataskaitų nustatymai               | * X           |
|----------------------------------------------|---------------|
| \$                                           |               |
| Numatytosios reikšmės                        |               |
| Operacijos tipas - Pirkimas                  | v)            |
| Operacijos tipas - Grąžinimas                |               |
| Numatytasis privalaus asmens PVM reg. Nr.    | Qt/9999999999 |
| Numatytasis 3 šalių prekybos PVM reg. Nr.    | Qt/9999999999 |
| Numatytasis nežinomos valstybės PVM reg. Nr. | QV99999999999 |
| Numatytasis šalies/regiono kodas             | σ             |

Atgal Kitas Baigti

#### Intrastat ataskaitų nustatymai

| Bendra informacija                 |                        |
|------------------------------------|------------------------|
| Pranešti aple kvitus               |                        |
| Pranešti apie važtaraščius         |                        |
| Įtraukti tiesioginį pristatymą     |                        |
| Siuntos pagal                      | Suntino ŝalis          |
| PVM reg. Nr. remiantis             | Pirkejas V             |
| ,Intrastat" kontakto tipas         | ·                      |
| ,Intrastat" kontakto numeris       | v                      |
| Imonés PVM reg. Nr. esantis faile  | PVM mokėtojo kodas 🗸   |
| Tiekėjo PVM reg. Nr. esantis faile | PVM mokėtojo kodes 🗸 🗸 |
| Pirkėjo PVM reg. Nr. esantis faile | PVM moktoje kodas ~    |
| Gauti PVM reg. Nr.                 | Sluntimas 🗸            |
| Normanniana                        |                        |
| Intrastat numeriai                 | NTRA V                 |
|                                    |                        |

|                                                  |                       | Intrastat ataskaitų kontrolinis sąrašas | Atgal Kitas | Baigti                 |
|--------------------------------------------------|-----------------------|-----------------------------------------|-------------|------------------------|
| Intrastat ataskaitų nustatymai                   |                       |                                         |             | $_{s^{\ell}}$ $\times$ |
| $\checkmark$                                     |                       |                                         |             |                        |
| Ataskaitos                                       |                       |                                         |             |                        |
| Duomenų apsikeit. numat. kodas                   | INTRA-2022            |                                         |             | ~                      |
| Duomenų apsikeit. numat. pavadinimas             | Intrastat Report 2022 |                                         |             |                        |
| Padalinti kvitus/siuntų failus                   |                       |                                         |             |                        |
| Žip failas(-ai)                                  |                       |                                         |             |                        |
| Duomenų apsikelt numat kodas - kvitas            |                       |                                         |             |                        |
| Duomenų apsikelt numat, pavadinimas - kvitas     |                       |                                         |             |                        |
| Duomenų apsikelt. numat. kodas - sluntimas       |                       |                                         |             |                        |
| Duomenų apsikeit. numat. pavadinimas - siuntimas |                       |                                         |             |                        |

Funkcijų valdymo puslapyje, matosi, kad naujas Intrastat funkcionalumas įjungtas ir tam, kad pakeitimai įsigaliotų, reikalinga atsijungti ir vėl prisijungti prie Business Central.

| Fullikujų valujinias                                                                   |                 |                                      |           |         |                            | in heating and the heating of the second second sec |
|----------------------------------------------------------------------------------------|-----------------|--------------------------------------|-----------|---------|----------------------------|----------------------------------------------------------------------------------------------------|
| × Kad pakeitimai įsigaliotų, turite atsijungti ir vėl prisijungti.                     |                 |                                      |           |         |                            | v                                                                                                    |
| 🔎 leškoti 💽 Analizuoti 🐺 Redaguoti sąrašą                                              |                 |                                      |           |         |                            | 18 V 🗉                                                                                                    |
| Funkcja                                                                                |                 | Automatiškai junglama nuo            | Bungta    | Pradéti | Dabartinė įmonės<br>būsena | Atnaujinti pradžios datą / laiką                                                                                                    |
| → Eunkcijos atnavjinimas: pakeiskite esama Intrastat funkcija navju Intrastat plėtiniu | Sužinoti daugia | Atnaujinimas 24.0 (2024 m. II ketv.) | All Users |         | Leista                     |                                                                                                    |

#### Kas keičiasi įjungus naują Intrastat funkcionalumą?

 Intrastat nustatymas puslapį keičia Intrastat ataskaitų nustatymai. Paieškoje galite ieškoti puslapio Intrastat nustatymai, tačiau gausite pranešimą ir būsite nukreipti į Intrastat ataskaitų nustatymai puslapį

46

,\* X

| Intrastat ataskaitų kontrolinis sąrašas | Sukurti numatytąjį…keitimo apibrėžimą.             | Automatizuoti 🤟 Mažiau parinkčių |
|-----------------------------------------|----------------------------------------------------|----------------------------------|
| Bendra                                  |                                                    |                                  |
| Pranešti aple kvitus 💿 🦳                | "Intrastat" kontakto                               | n                                |
| Pranešti aple važtaraš 🏾 🔲              | jmonés PVM reg. Nr                                 | PVM mokėtojo kodas 🔗             |
| Itraukti tiesioginį prist 💽             | Tiekėjo PVM reg. Nr.                               | PVM mokėtojo kodas 🔗             |
| Siuntos pagai ····· Siuntimo ŝalis      | <ul> <li>Pirkėjo PVM reg. Nr.</li> </ul>           | e PVM mokėtojo kodas             |
| PVM reg. Nr. remiantis 🕕 Pirkėjas       | Gauti PVM reg. Nr.                                 | Siuntimas                        |
| Intrastat" kontakto ti                  | ~                                                  |                                  |
| Numatytosios opera                      | ato ataskaitos plėtinys įjungtas, o tai reiškia, k | kad negalite                     |
| ataska                                  | itų nustatymai plėtinio puslapį.                   | eipti j intrastat                |
| Operacijos tipas - Pirk                 |                                                    | 222333                           |

 Intrastat žurnalai puslapį keičia Intrastat ataskaitų sąrašas. Paieškoje galite ieškoti puslapio Intrastat žurnalai, tačiau gausite pranešimą ir būsite nukreipti į Intrastat ataskaitų sąrašas puslapį.

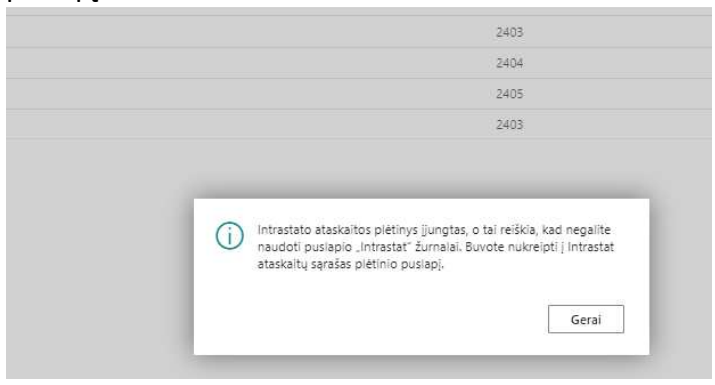

## Kaip generuoti Intrastat įrašus su nauju Intrastat funkcionalumu?

Atidarykite **Intrastat ataskaitų sąrašą** ir sukurkite naują Intrastat ataskaitą. Kiekvieną mėnesį reikalinga sukurti naują ataskaitą.

| Intrastat ataskaitų sąrašas                                                                                                    |                                                                                                    |                                                                                                    |             |
|----------------------------------------------------------------------------------------------------|----------------------------------------------------------------------------------------------------|----------------------------------------------------------------------------------------------------|-------------|
| 🔎 leškoti 💽 Analizuoti 🕂                                                                                                    | Naujas 🛛 Tvarkyti 🔊 Valyti Intrastat atskaitą 🔹 Valyti Iauką Duomenys eksportuoti 🗌                                                                       | Automatizuoti V Mažiau parinkčių                                                                                                  |             |
| Nr. †                                                                                                    | Aprašas                                                                                                    | Statistinis laikotarpis                                                                                                    |             |
| INT0000001                                                                                                    | 2311                                                                                                    | 2311                                                                                                    |             |
| INT000002                                                                                                    | 2312                                                                                                    | 2312                                                                                                    |             |
| INT000003                                                                                                    | 2401                                                                                                    | 2401                                                                                                    |             |
|                                                                                                    |                                                                                                    |                                                                                                    |             |
| Užpildykite Statistii<br>.intrastat: astakata<br>STAT0000002 · Intrastat 2024-01                                                                             | nį laikotarpį (turi buti metai + menuo<br>🖉 👻 +                                                                                                    | o, pvz. 2024 kovas – 2403), aprašą<br>"                                                                                           | √ rašyta 🖬  |
| Užpildykite Statistii<br>"Hastat" atakata<br>STATO000002 · Intrastat 2024-01<br>D Petrifici zasata; D Exponded Intrastat 2024 • 01                           | nj iaikotarpj (turi buti metai + menuk<br>@ # +<br>Alaki pakitining • Wyd intasta alsalq • Wyd iailg Duoreny elsysotud • 5 Styl eluke. 📓 Kotos ag as      | o, pvz. 2024 kovas – 2403), aprašą<br>®<br>≰ ▼fitudi kalyelutes ≧ Petističkolite soudomymst vientęs № fort titija.                | √ rabyta ⊡  |
| Užpildykite Statistii<br>Jerestar atakata<br>STATO000002 · Intrastat 2024-01<br>D Petvirini atakata D Exportudi Intrastat ) XXI. taių •<br>Bendra            | NĮ IAIKOTATPĮ (TURI DUTI METAI + MENU(<br>@ # +<br>Atlaidi pakintining • Veyd intrasta atsalą • Veyd laką Duomeny ekspontust 🖏 Sūyd ekkes. 📡 Kontos ap az | o, pvz. 2024 kovas – 2403), aprašą<br>®<br>s. ▼ fitudi kalyeluts ≧Peskičusite soudomymat vientą Ką furt telą.                     | √ rabyta ⊑' |
| Užpildykite Statistii<br>.remarkai asaala<br>STAT0000002 · Intrastat 2024-01<br>Patorini staslata Beportudi initiati j XM, fili @<br>Bendra<br>N: STAT000002 | nj laikotarpj (turi buti metai + menur<br>Atlaid pakitining • Vayd intrasta atnaha, • Vayd iaka Duomeny ekspontust 🖏 50yd ekkes. 👒 Kontos ap ata          | D, pvz. 2024 kovas – 2403), aprašą<br>a<br>s. ▼ fituoti kaidų elutes _ Perskalčuolite sou.domų mat. vientą.<br>Duomenja eksontuot | √ náýta ⊑i  |

Norėdami sukurti eilutes ataskaitoje, spauskite **Siūlyti eilutes.** Sukuriamos Intrastat ataskaitos eilutės. Kai patikrinate eilutes, ataskaitą reikia patvirtinti, spauskite **Patvirtinti ataskaitą**.

| Intrastat" ataskaita<br>STAT0000002 · Intrastat 2024-01                                  |                                                                 | Ø                 | ie +                   | Î                                 |                  |
|------------------------------------------------------------------------------------------|-----------------------------------------------------------------|-------------------|------------------------|-----------------------------------|------------------|
| 🕞 Patvirtinti ataskaitą 🔹 Eksportuoti Intrastat į XIML failą 🔹 Atšaukti patvirtinimą 🔹 V | Valyti Intrastat atskaitą 🛛 🔿 Valyti lauką Duomenys eksportuoti | n Siūlyti eilutes | 🔂 Kontrol. sąr. atask. | <b>T</b> Filtruoti klaidų eilutes | 🔜 Perskaičiuokit |
| Bendra                                                                                   |                                                                 |                   |                        |                                   |                  |
| Nr                                                                                       | Statistinis laikotarpis                                         |                   | 2401                   |                                   |                  |
| Būsena ····· Atviras                                                                     | Valiutos identifik.                                             |                   |                        |                                   |                  |
| Aprašas · · · · · Intrastat 2024-01                                                      | Ataskaita patvirtinta                                           |                   |                        |                                   |                  |

#### Spaudžiame gerai

| Parinktys    |             |   |
|--------------|-------------|---|
| ntrastat Nr. | STAT0000003 | ~ |
|              |             |   |
|              |             |   |
|              |             |   |
|              |             |   |

#### Ataskaitoje ir Intrastat ataskaitų sąraše uždedamas požymis "Ataskaita patvirtinta"

| "Intrastat" ataskaita                      |                                       |                                         |                                     | <ul> <li>Image: Image: Ima</li></ul> | + 🛍                                   |                                 |
|--------------------------------------------|---------------------------------------|-----------------------------------------|-------------------------------------|----------------------------------------------------------------------------------------------------|---------------------------------------|---------------------------------|
| STAT0000003                                |                                       |                                         |                                     |                                                                                                    |                                       |                                 |
| 🗅 Patvirtinti ataskaitą 🛛 🗋 Eksportuoti In | trastat į XML failą 🛛 🔊 Atšaukti patv | virtinimą 🔹 Valyti Intrastat atskaitą 🔹 | ) Valyti lauką Duomenys eksportuoti | 🌄 Siūlyti eilutes 🔞 Ko                                                                                                    | ntrol. sąr. atask. 🍸 Filtruoti klaidi | ų eilutes 🛛 🗮 Perskaičiuokite s |
| Bendra                                     |                                       |                                         |                                     |                                                                                                    |                                       |                                 |
| Nr                                         | STAT0000003                           |                                         | Statistinis laikotarpis             | 2402                                                                                                    |                                       |                                 |
| Bûsena                                     | Atviras                               |                                         | Valiutos identifik.                 |                                                                                                    |                                       |                                 |
| Aprašas                                    |                                       |                                         | Ataskaita patvirtinta               | ••••••                                                                                                    |                                       |                                 |
|                                            |                                       |                                         |                                     |                                                                                                    |                                       |                                 |
| Intrastat ataskaitų sąrašas                |                                       |                                         |                                     |                                                                                                    | 📕 🖬 🦯                                 |                                 |
| 🔎 leškoti 💽 An                             | alizuoti + Naujas                     | Tvarkyti 🛛 🕄 Valyti Intrast             | at atskaitą 🛛 …                     |                                                                                                    | 12 ₹ ≡                                |                                 |
| Nr. Ť                                      | Aprašas                               | Statistinis laikotarpis                 | Valiutos identifik.                 | Ataskaita<br>patvirtinta                                                                                                    | Duomenys<br>eksportuoti               |                                 |
| STAT0000001                                |                                       | 2308                                    |                                     |                                                                                                    |                                       |                                 |
| STAT000002                                 | Intrastat 2024                        | 4-01 2401                               |                                     | E                                                                                                    |                                       |                                 |
| STAT000003                                 | ÷                                     | 2402                                    |                                     | -8                                                                                                    |                                       |                                 |
|                                            |                                       |                                         |                                     |                                                                                                    |                                       |                                 |

Tik patvirtinta ataskaita gali būti eksportuojama.

Intrastat ataskaitos eksporto funkcionalume niekas nesikeičia. Eksportas atliekamas spaudžiant **Eksportuoti Intrastat į XML failą.** 

#### Kaip keisti ataskaitos duomenis?

1. Situacija: patvirtinote Intrastat ataskaitą su mygtuku **Patvirtinti ataskaitą** ir pastebėjote, kad reikia koreguoti duomenis.

Sprendimas: Intrastat ataskaitoje paspauskite Atšaukti patvirtinimą.

| , Intrastat" ataskaita<br>STAT0000003                                                                               |                                                                                                    |
|----------------------------------------------------------------------------------------------------|----------------------------------------------------------------------------------------------------|
| 🕞 Patvirtinti ataskaita 🔹 Eksportuoti Intrastat j XML faila 🕘 Atšaukti patvirtinima 🕘 Valyti Intrastat atskaita 电 V | (alyti lauką Duomenys eksportuoti 💀 Slülyti ellutes 🙀 Kontrol. sąr. atask. 🍸 Filtruoti klaidų ellutes 📓 Perskalčiuokite s |
| Bendra                                                                                                    |                                                                                                    |
| Nr                                                                                                    | Statistinis laikotarpis                                                                                                   |
| Būsena ····· Atviras                                                                                                | Valiutos identifik.                                                                                                    |
| Aprašas                                                                                                    | Ataskaita patvirtinta                                                                                                    |

- 2. Situacija: eksportavote duomenis, muitinės puslapis nepriėmė ataskaitos dėl kokios nors klaidos. Sprendimas:
- > Intrastat ataskaitoje paspauskite Valyti lauką Duomenys eksportuoti

| _Intrastat" ataskalta<br>STAT0000003                            |                                                     | Ø                                                     | 19 + 11                                            |                                                         |
|-----------------------------------------------------------------|-----------------------------------------------------|-------------------------------------------------------|----------------------------------------------------|---------------------------------------------------------|
| 🗋 Patvirtinti ataskaitą 🛛 🗋 Eksportuoti Intrastat į XML failą 🔿 | Atšaukti patvirtinimą 🔹 Valyti Intrastat atskaitą 📑 | D Valyti lauką Duomenys eksportuoti 😽 Siūlyti eilutes | 🗟 Kontrol. sąr. atask. 🏾 🍸 Filtruoti klaidų eilute | s 📑 Perskaičiuokite svodomų mat. vienetą. 😽 Kurti failą |
| Bendra                                                          |                                                     |                                                       |                                                    |                                                         |
| Nr. STAT0000003                                                 |                                                     | Statistinis laikotarpis                               | 2402                                               | Duomenys eksportuoti                                    |
| Būsena Atviras                                                  |                                                     | Vailutos identifik.                                   |                                                    | Eksporto data                                           |
| Aprašas                                                         |                                                     | Ataskaita patvirtinta                                 |                                                    | Exporto laikas                                          |
| > Intrastat ataska                                              | itoje spauskite <b>At</b>                           | šaukti patvirtinim                                    | ą                                                  |                                                         |

| .Intrastat' ataskaita<br>STAT0000003                                                                                           |                                                                                                   |                                                          |
|----------------------------------------------------------------------------------------------------|---------------------------------------------------------------------------------------------------|----------------------------------------------------------|
| 🕞 Patvirtinti ataskaltą 🔹 Eksportuoti Intrastat į XML feilą 🕘 Atšaukti patvirtinimą 🐠 Valyti Intrastat atskaltą 🐠 Ve<br>Bendra | iyti lauką Duomenys eksportuoti 🔀 Slūlyti ellutes 🗟 Kontrol, sąr. atask. 🍸 Filtruoti klaidų ellut | es 📓 Perskaičiuokite svodomų mat. vienetą. 🔓 Kurti failą |
| Nr:         STAT0000003            Blisena         Atviras            Aprašas                                                  | Statistnis laikotarpis                                                                            | Duomenys eisportuoti  Eisporto data Euporto laikas       |

- > Koreguokite duomenis ir kartokite eksportą.
- 3. Situacija: norite ištrinti visus paketo duomenis.

Sprendimas: Intrastat ataskaitoje paspauskite mygtuką Valyti Intrastat ataskaitą.

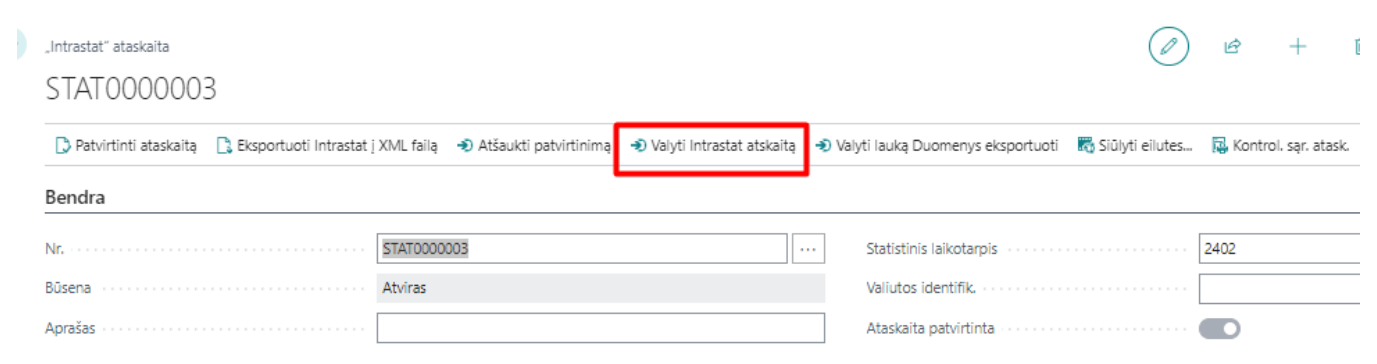

Atkreipkite dėmesį, kad su šiuo mygtuku ištrinsite visus ataskaitos duomenis.